# **Dell EMC NetWorker**

Version 19.1

# CloudBoost 19.1 Integration Guide

302-005-706 REV 01

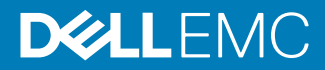

Copyright © 2016-2019 Dell Inc. or its subsidiaries. All rights reserved.

Published May, 2019

Dell believes the information in this publication is accurate as of its publication date. The information is subject to change without notice.

THE INFORMATION IN THIS PUBLICATION IS PROVIDED "AS-IS." DELL MAKES NO REPRESENTATIONS OR WARRANTIES OF ANY KIND WITH RESPECT TO THE INFORMATION IN THIS PUBLICATION, AND SPECIFICALLY DISCLAIMS IMPLIED WARRANTIES OF MERCHANTABILITY OR FITNESS FOR A PARTICULAR PURPOSE. USE, COPYING, AND DISTRIBUTION OF ANY DELL SOFTWARE DESCRIBED IN THIS PUBLICATION REQUIRES AN APPLICABLE SOFTWARE LICENSE.

Dell, EMC, and other trademarks are trademarks of Dell Inc. or its subsidiaries. Other trademarks may be the property of their respective owners. Published in the USA.

Dell EMC Hopkinton, Massachusetts 01748-9103 1-508-435-1000 In North America 1-866-464-7381 www.DellEMC.com

# CONTENTS

#### PREFACE

| Chapter 1 | CloudBoost Integration                                        | 11   |
|-----------|---------------------------------------------------------------|------|
|           | About the CloudBoost appliance.                               | 12   |
|           | CloudBoost appliances with Networker software                 | IZ   |
|           | CloudBoost requirements and considerations                    | IJ   |
|           | 13                                                            | enτ  |
|           | Direct back up to the cloud with Linux and Windows clients    | 14   |
|           | Backup Amazon EC2 data to Amazon S3 storage                   | 14   |
|           | Backup a Microsoft Azure virtual machine data to Azure blob   |      |
|           | storage                                                       | 15   |
|           | Cloud best practices                                          | 15   |
|           | Supported private clouds                                      | 17   |
|           | Supported public clouds                                       | 17   |
|           | Supported Regions                                             | 18   |
|           | Firewall port requirements                                    | 19   |
| Chapter 2 | NetWorker with CloudBoost solution requirements               | 21   |
| •         | Solution requirements                                         | 22   |
|           | WAN requirements                                              | 22   |
|           | Virtual CloudBoost appliance requirements (VMware ESX)        | 22   |
|           | Virtual CloudBoost appliance requirements (Amazon Web Serv    | ices |
|           | EC2)                                                          | 23   |
|           | Virtual CloudBoost appliance requirements for Microsoft Azure | 23   |
|           | NetWorker client host requirements                            | 24   |
|           | CloudBoost sizing and performance considerations              | 24   |
|           | CloudBoost metadata storage requirements                      | 24   |
|           | End-to-end bottlenecks                                        | 25   |
|           | Minimum WAN requirements                                      | 25   |
| Chapter 3 | Deploying the Virtual CloudBoost Appliance with VMware ES     | x    |
|           | 27<br>Virtual CloudBoost appliance installation (VMware ESX)  | 28   |
|           | Deploy the virtual CloudBoost appliance                       | 28   |
|           | Configure network settings for a CloudBoost appliance         | 29   |
| Chapter 4 | Deploying the CloudBoost Appliance with Microsoft Azure       |      |
| -         | Resource Manager                                              | 33   |
|           | Integrate the CloudBoost appliance with Microsoft Azure       | 34   |
|           | Download the VHD files and JSON template                      | 34   |
|           | Configure and deploy the CloudBoost appliance                 | 34   |
|           | Use the Azure PowerShell to configure Microsoft Azure for the | 3    |
|           | CloudBoost appliance                                          | 34   |
|           | Use the Azure CLI to configure the CloudBoost appliance       | 35   |
|           | Start the CloudBoost virtual machine                          | 41   |
|           | Set the FQDN                                                  | 41   |

|               | Check the Microsoft Azure audit logs                              | 42   |
|---------------|-------------------------------------------------------------------|------|
|               | Verify network setup and status of the appliance                  | 42   |
|               |                                                                   |      |
| Chanter 5     | Deploying the CloudBoost Appliance in Amazon EC2                  | 45   |
| Chapter 5     | Deploying the cloud Boost appliance in Amazon EC2                 | 46   |
|               | Start the CloudBoost virtual machine                              |      |
|               | Set the FODN                                                      |      |
|               | Verify network setup and status of the appliance                  |      |
|               | verify network setup and status of the appliance                  | 90   |
| Ob services C | On finning Natural Orthings for a Oland Darat Applicate           | 40   |
| Chapter 6     | Configuring Network Settings for a CloudBoost Appliance           | 49   |
|               | Network settings for a CloudBoost appliance                       | 50   |
|               | Configure network settings for a CloudBoost appliance             | 50   |
|               | Configure CloudBoost to use a proxy                               | 52   |
|               |                                                                   |      |
| Chapter /     | Configuring a New CloudBoost Appliance                            | 55   |
|               | Create and manage cloud profile for CloudBoost appliance          | 56   |
|               | Cloud profiles                                                    | 56   |
|               | Create a cloud profile                                            | 56   |
|               | Edit a cloud profile                                              | 56   |
|               | Validate cloud storage credentials                                | 57   |
|               | Enable remote client mounts                                       | 58   |
|               | Configuring a new CloudBoost appliance                            | 58   |
|               | Editing CloudBoost appliance configurations                       | 60   |
|               |                                                                   |      |
| Chapter 8     | Configuring NetWorker with a CloudBoost appliance                 | 61   |
|               | Configure a CloudBoost device by using an embedded NetWorker stor | age  |
|               | node                                                              | 62   |
|               | Configure a CloudBoost device on an external storage node         | 65   |
|               | Troubleshoot CloudBoost device configuration issues               | 70   |
|               | Setting the configuration options for the CloudBoost SDK          | 70   |
|               | Improve clone performance                                         | 71   |
|               | Cannot retrieve the version of the CloudBoost appliance           | 72   |
|               | The selected CloudBoost appliance is unsupported for device t     | type |
|               | "CloudBoost"                                                      | 72   |
|               | Directory not found                                               | 72   |
|               | Unable to connect to the CloudBoost appliance: LOGON_FAIL         | URE  |
|               | error                                                             | 72   |
|               | Adding a CloudBoost 2.2.2 appliance fails with an error "unable   | ə to |
|               | resolve"                                                          | 73   |
|               | Report information on cloud backup                                | 73   |
|               |                                                                   |      |
| Chapter 9     | Perform a CloudBoost Appliance Recovery                           | 75   |
|               | Recovering CloudBoost Appliance                                   | 76   |
|               |                                                                   |      |
| Chapter 10    | Monitoring, Managing, and Supporting a CloudBoost Appliar         | ice  |
|               | 77<br>Maritaring Claud Paast                                      | 70   |
|               |                                                                   | /8   |
|               | Upgrade a CloudBoost appliance                                    | /8   |
|               | CloudBoost integration with EMC Secure Remote Services            | 79   |
|               | Registering EMC Secure Remote Services                            | 79   |
|               | Installing the EMC Secure Remote Services gateway                 | 79   |

4

| Register CloudBoost with EMC Secure Remote Services | 80 |
|-----------------------------------------------------|----|
| Configuring average chunk size                      | 81 |
| Specifications for the chunk size setting           | 81 |

#### CONTENTS

# PREFACE

As part of an effort to improve product lines, periodic revisions of software and hardware are released. Therefore, all versions of the software or hardware currently in use might not support some functions that are described in this document. The product release notes provide the most up-to-date information on product features.

If a product does not function correctly or does not function as described in this document, contact a technical support professional.

#### Note

This document was accurate at publication time. To ensure that you are using the latest version of this document, go to the Support website <a href="https://www.dell.com/support">https://www.dell.com/support</a>.

#### Purpose

This document describes the integration between the NetWorker software and the CloudBoost appliance.

#### Audience

This guide is part of the NetWorker documentation set, and is intended for use by system administrators who are responsible for setting up and maintaining backups on a network. Operators who monitor daily backups will also find this guide useful.

#### **Revision history**

The following table presents the revision history of this document.

Table 1 Document revision history

| Revision | Date         | Description                                         |
|----------|--------------|-----------------------------------------------------|
| 01       | May 20, 2019 | First release of this document for CloudBoost 19.1. |

#### **Related documentation**

The following publications provide information about CloudBoost.

CloudBoost Release Notes
 Contains information about new features and changes, fixed problems, known limitations, environment and system requirements for the latest release.

You may also find it helpful to refer to these NetWorker publications.

- *NetWorker Administration Guide* Describes how to configure and maintain the NetWorker software.
- NetWorker Installation Guide Provides information about how to install, uninstall, and update the NetWorker software for clients, storage nodes, and servers on all supported operating systems.

#### Special notice conventions that are used in this document

The following conventions are used for special notices:

7

#### NOTICE

Identifies content that warns of potential business or data loss.

#### Note

Contains information that is incidental, but not essential, to the topic.

#### **Typographical conventions**

The following type style conventions are used in this document:

Table 2 Style conventions

| Bold             | Used for interface elements that a user specifically selects or clicks,<br>for example, names of buttons, fields, tab names, and menu paths.<br>Also used for the name of a dialog box, page, pane, screen area with<br>title, table label, and window. |  |
|------------------|----------------------------------------------------------------------------------------------------|--|
| Italic           | Used for full titles of publications that are referenced in text.                                                                                                    |  |
| Monospace        | Used for:                                                                                                    |  |
|                  | System code                                                                                                    |  |
|                  | System output, such as an error message or script                                                                                                    |  |
|                  | <ul> <li>Pathnames, file names, file name extensions, prompts, and syntax</li> </ul>                                                                                                    |  |
|                  | Commands and options                                                                                                    |  |
| Monospace italic | Used for variables.                                                                                                    |  |
| Monospace bold   | Used for user input.                                                                                                    |  |
| []               | Square brackets enclose optional values.                                                                                                    |  |
| I                | Vertical line indicates alternate selections. The vertical line means or for the alternate selections.                                                                                                    |  |
| { }              | Braces enclose content that the user must specify, such as $x$ , $y$ , or $z$ .                                                                                                    |  |
|                  | Ellipses indicate non-essential information that is omitted from the example.                                                                                                    |  |

You can use the following resources to find more information about this product, obtain support, and provide feedback.

#### Where to find product documentation

- https://www.dell.com/support
- https://community.emc.com

#### Where to get support

The Support website https://www.dell.com/support provides access to product licensing, documentation, advisories, downloads, and how-to and troubleshooting information. The information can enable you to resolve a product issue before you contact Support.

To access a product-specific page:

- 1. Go to https://www.dell.com/support.
- 2. In the search box, type a product name, and then from the list that appears, select the product.

8

#### Knowledgebase

The Knowledgebase contains applicable solutions that you can search for either by solution number (for example, KB000xxxxxx) or by keyword.

To search the Knowledgebase:

- 1. Go to https://www.dell.com/support.
- 2. On the Support tab, click Knowledge Base.
- 3. In the search box, type either the solution number or keywords. Optionally, you can limit the search to specific products by typing a product name in the search box, and then selecting the product from the list that appears.

#### Live chat

To participate in a live interactive chat with a support agent:

- 1. Go to https://www.dell.com/support.
- 2. On the Support tab, click Contact Support.

3. On the **Contact Information** page, click the relevant support, and then proceed.

#### Service requests

To obtain in-depth help from Licensing, submit a service request. To submit a service request:

- 1. Go to https://www.dell.com/support.
- 2. On the Support tab, click Service Requests.

#### Note

To create a service request, you must have a valid support agreement. For details about either an account or obtaining a valid support agreement, contact a sales representative. To get the details of a service request, in the Service Request Number field, type the service request number, and then click the right arrow.

To review an open service request:

- 1. Go to https://www.dell.com/support.
- 2. On the Support tab, click Service Requests.
- 3. On the Service Requests page, under Manage Your Service Requests, click View All Dell Service Requests.

#### **Online communities**

For peer contacts, conversations, and content on product support and solutions, go to the Community Network <a href="https://community.emc.com">https://community.emc.com</a>. Interactively engage with customers, partners, and certified professionals online.

#### How to provide feedback

Feedback helps to improve the accuracy, organization, and overall quality of publications. You can send feedback to DPAD.Doc.Feedback@emc.com.

PREFACE

# **CHAPTER 1**

# **CloudBoost Integration**

This section contains the following topics:

| • | About the CloudBoost appliance                | 12 |
|---|-----------------------------------------------|----|
| • | CloudBoost appliances with NetWorker software | 12 |
| • | Supported private clouds                      | 17 |
| • | Supported public clouds                       | 17 |
| • | Supported Regions                             | 18 |
| • | Firewall port requirements                    |    |
|   |                                               |    |

11

# About the CloudBoost appliance

The CloudBoost appliance provides an integrated solution for existing supported backup environment by enabling the transfer of backups to public, hybrid, or private cloud storage. The CloudBoost appliance supports the following use cases: long-term retention to the cloud and backup to a private or public cloud.

CloudBoost decouples metadata from data. Encryption keys, metadata, and file system information are housed separately from the data, which removes a common bottleneck for cloud read/write operations. All advanced data services, such as chunking, encryption, inline deduplication, compression, and bulk data transfers are performed separately from metadata storage.

CloudBoost is available as a VMware virtual appliance and as a virtual appliance that resides in supported public clouds.

### **CloudBoost appliances with NetWorker software**

A NetWorker with CloudBoost environment can extend onsite data protection to the cloud through the following methods:

#### Backup to the cloud

NetWorker with CloudBoost allows direct backup of on-premises clients to a range of private, public, and hybrid clouds. This solution allows clients to send backups directly to the object store with only the metadata being stored in the CloudBoost appliance. This distributed model where the CloudBoost appliance is not in the data path provides enhanced backup performance, scale, and client-side data reduction. The solution supports Client Direct backup to the cloud for Linux and Windows file systems and a broad range of enterprise applications. For applications that do not support Client Direct, use an external or embedded NetWorker Storage Node to perform backups directly to the cloud.

#### Backup in public cloud

This solution allows protection of applications that run in public clouds such as AWS, AWS S3, Azure, and Azure blob storage. Similar to on-premises backups to the cloud, this solution allows Client Direct backup to the object store for applications that run in AWS EC2 and Azure compute instances. For applications that do not support Client Direct, use an external or embedded NetWorker Storage Node to perform backups directly to the cloud.

#### Long-term retention or cloning to cloud:

This solution allows clone backups from a backup target to the cloud for longterm retention. The operational copy for backup and restore operations remains on the Data Domain host or any other backup target. The copy that is cloned to the cloud by NetWorker and CloudBoost is used for long-term retention of data.

This table details the module support matrix for CloudBoost.

| Module                             | Application          | External or              | Cloning | Client Direct          |                                 |
|------------------------------------|----------------------|--------------------------|---------|------------------------|---------------------------------|
|                                    |                      | embedded<br>Storage Node |         | Linux x64              | Microsoft<br>Windows 64-<br>bit |
| File System                        | Not applicable       | Yes                      | Yes     | Yes                    | Yes                             |
| Block Based Backup                 |                      |                          |         |                        |                                 |
| NetWorker Module for               | DB2                  | Yes                      | Yes     | Yes                    | Yes                             |
| Databases and Applications (NMDA)  | Informix             |                          |         |                        |                                 |
|                                    | SAP IQ               |                          |         |                        | Not applicable                  |
|                                    | Lotus                |                          |         |                        | Yes                             |
|                                    | MySQL                |                          |         |                        | Not applicable                  |
|                                    | Oracle               |                          |         | Yes, except for<br>AWS | Yes                             |
|                                    | Sybase               |                          |         | Yes                    |                                 |
| NetWorker Module for               | Microsoft Exchange   | Yes                      | Yes     | Not applicable         | Yes                             |
| Microsoft                          | Microsoft Hyper-V    |                          |         |                        |                                 |
|                                    | Microsoft SharePoint |                          |         |                        |                                 |
|                                    | Microsoft SQL        |                          |         |                        |                                 |
| NetWorker Module for SAP           | SAP HANA             | Yes                      | Yes     | Yes                    | Not applicable                  |
| (NMSAP)                            | SAP with Oracle      |                          |         |                        | Yes                             |
| NetWorker Snapshot<br>Module (NSM) | Not applicable       | Not applicable           | Yes     | Yes, only RHEL         | Yes                             |
| VBA                                | VMware               | ]                        |         | Not applicable         | Not applicable                  |
| vProxy                             | VMware               |                          |         |                        |                                 |

#### Table 3 CloudBoost module matrix

### **CloudBoost requirements and considerations**

Before you can use the CloudBoost appliance to protect data in a NetWorker datazone, you must deploy a CloudBoost appliance in the environment.

Refer to the *NetWorker E-LAB Navigator* for the complete list of supported products and versions.

### **On-Prem CloudBoost Management Console browser requirement**

The supported web browser for On-Prem CloudBoost Management Console is:

- Google Chrome
- Microsoft Internet Explorer
- Mozilla firefox

### Direct back up to the cloud with Linux and Windows clients

This use case is intended for when you have onsite infrastructure and want to use object storage for all backup workloads, including short-term backups for operational recovery and long-term backups for compliance.

Direct backup to the cloud is recommended for the following use cases:

- Where a high bandwidth pipe to the object store is required.
- When backing up non-critical applications that can tolerate a higher SLA for backup and restore operations.

This illustration displays Linux and Windows clients that are directly backed up to the cloud.

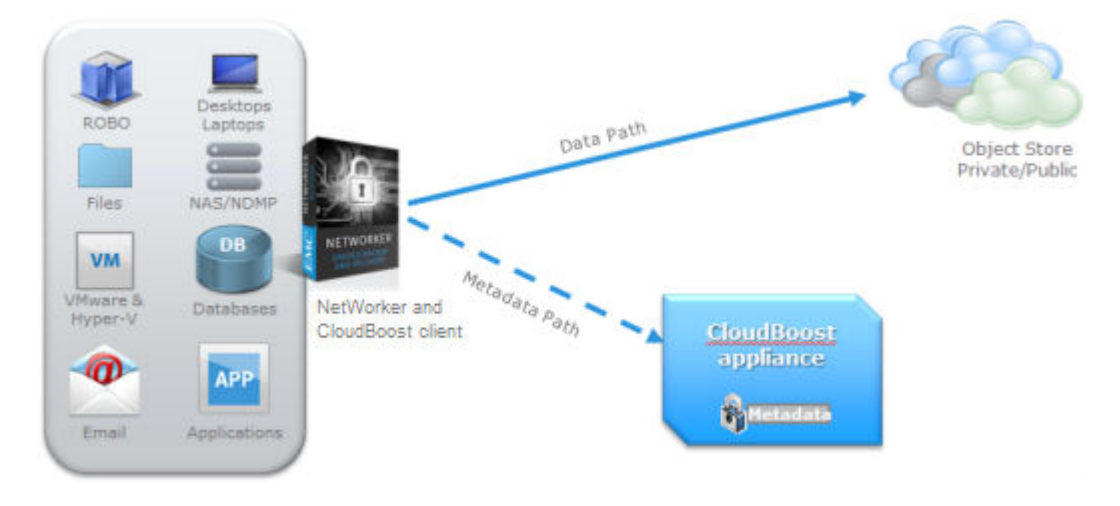

Figure 1 Clients backed up directly to the cloud

For clients that cannot back up directly to the cloud, you can send backups through the CloudBoost appliance or an external NetWorker storage node to the cloud. However, routing through either the CloudBoost appliance or the external NetWorker storage node limits performance. Having the data path go directly from the client to the cloud is the most scalable, efficient, and optimal performance deployment model.

#### Backup Amazon EC2 data to Amazon S3 storage

This use case is intended for workloads that run in public clouds and use S3 cloud object storage for backups, including short-term backups for operational recovery and long term retention backups for compliance.

The following illustration displays back up in Amazon EC2 to Amazon S3 storage.

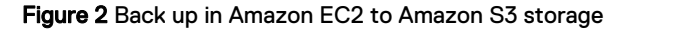

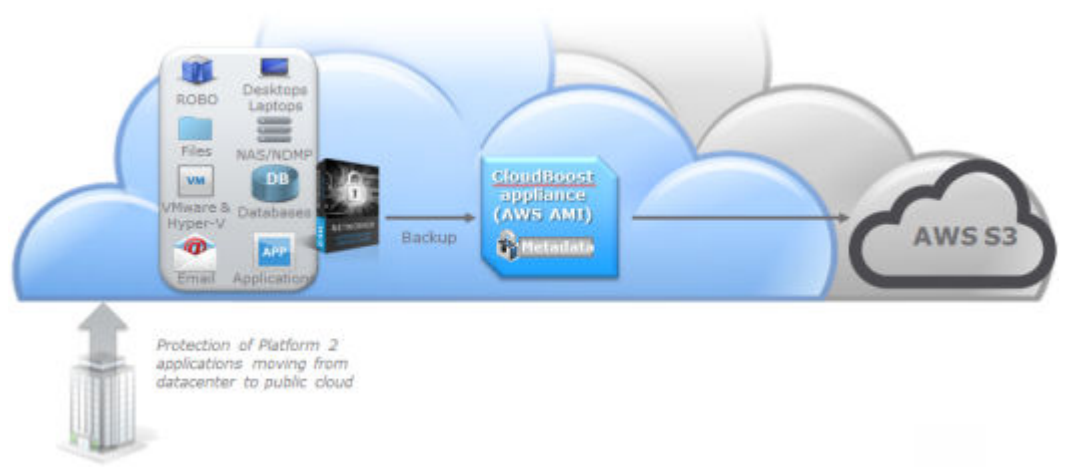

#### Backup a Microsoft Azure virtual machine data to Azure blob storage

This use case is intended for workloads that run in the public cloud and use Microsoft Azure blob storage for backups, including short-term backups for operational recovery and long-term retention backups for compliance.

You use the same NetWorker tools to manage both onsite and cloud-based data protection processes.

The following illustration illustrates backing up of Microsoft Azure virtual machine to Azure blob storage.

Figure 3 Back up to Microsoft Azure

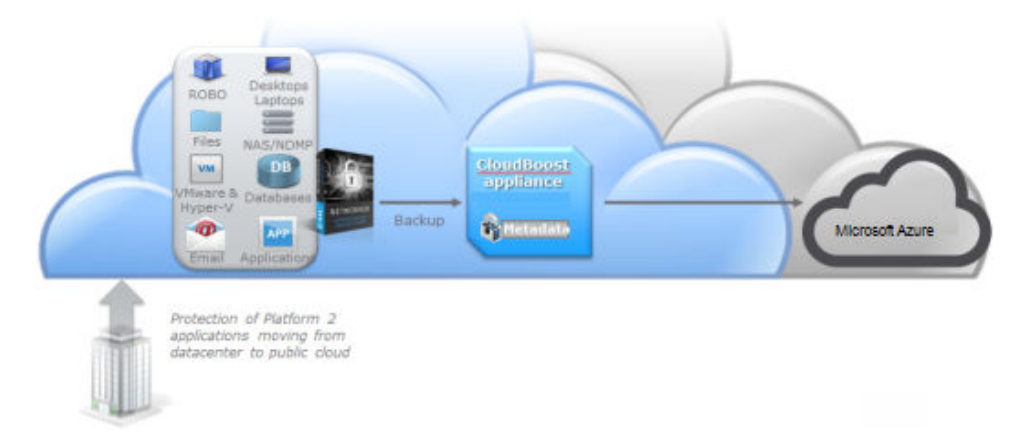

### **Cloud best practices**

Consider cloud best practices before you implement cloud backups.

#### Backups to a cloud storage device

NetWorker backups are saved in media pools which can contain one or more backup devices. When a backup is triggered, the NetWorker server sends it to one of the unused devices in the media pool.

When creating a media pool that contains CloudBoost devices, do not include backup devices from other CloudBoost appliances or any other type of backup device. Each CloudBoost appliance has its own deduplication database and cannot deduplicate against backups that are sent to other devices.

#### Concurrent backup and recovery operations

To support concurrent backup and recovery operations, you can create multiple NetWorker devices on a single CloudBoost appliance.

Each CloudBoost device type supports a minimum target session of 10 and a maximum session of 80. That means, each CloudBoost device supports a minimum of 10 concurrent streams and a maximum of 80 concurrent streams.

For example, to optimize performance you can mount the cloud volume on three cloud storage devices:

- One cloud storage device for backup (device CL1)
- One cloud storage device for recovery (device CL2)
- One cloud storage device for clone operations (device CL3)

You can create a maximum of 512 cloud devices per CloudBoost appliance, which is the maximum capacity of a NetWorker storage node. To optimize the backup and recovery performance, consider reducing the number of cloud devices per CloudBoost appliance. Each cloud device can handle a maximum of 80 concurrent streams.

#### Network dependencies

Cloud backups depend on the network connection that accesses the cloud service. Any disruption in connectivity or a slowdown in network speed can adversely affect cloud backups or recoveries.

The CloudBoost appliance requires proper DNS name resolution.

Consider the following points before you set up the network for cloud backups:

- If the latency between the source and cloud object store is higher than 50 ms, backup and restore throughput from the object store might be impacted. NetWorker can sustain 100 ms on the metadata path. However, packet loss significantly impacts the backup success rate.
- If there is a high-latency link and some packet loss between the NetWorker server, client, and the CloudBoost appliance, set a high client-retry value for the backup so backups are re-tried.
- An increase of 5 ms latency in the data path (clients to the cloud object store, the CloudBoost appliance, or the cloud object store), has the following impacts:
  - For the initial full backup, throughput is two to two and a half times slower.
  - Consecutive backups are about 20 percent slower compared to a full backup.
- A higher-latency link and higher packet losses might result in significantly slower backup operations.

#### Note

It is recommended that latency between the NetWorker client and the cloud object store be limited to less than 50 ms and that packet loss be less than 1 percent.

# Supported private clouds

The following table lists the private clouds that CloudBoost appliances support.

Table 4 Supported private clouds

| Cloud provider                           | Information that is required by the CloudBoost appliance                                                                                                    |  |  |  |
|------------------------------------------|----------------------------------------------------------------------------------------------------|--|--|--|
| Elastic Cloud Storage (ECS)<br>Appliance | <ul> <li>ECS endpoint</li> <li>ECS access key ID</li> <li>ECS secret access key</li> </ul> Note Elastic Cloud Storage (ECS) Community version is not supported with CloudBoost.                                                                                           |  |  |  |
| Generic OpenStack Swift                  | <ul> <li>Swift provider authentication endpoint</li> <li>Swift authentication type</li> <li>Region (optional)</li> <li>Swift credentials (specify the tenant name and the username separated by a colon, and then type the password)</li> <li>Swift secret key</li> </ul> |  |  |  |

# Supported public clouds

The following table lists the public clouds that CloudBoost appliances support.

 Table 5 Supported public clouds

| Cloud provider                                                                                                    | Information that is required by the CloudBoost appliance                                                                                        |  |  |
|----------------------------------------------------------------------------------------------------|----------------------------------------------------------------------------------------------------|--|--|
| Amazon Web Services (S3)<br>Microsoft Azure Storage<br>(supports general purpose and<br>blob storage accounts with hot<br>and cool tiers) | <ul> <li>Storage region</li> <li>AWS access key ID</li> <li>AWS secret access key</li> <li>Azure account name</li> <li>Azure API key</li> </ul> |  |  |
| Virtustream Storage Cloud                                                                                                    | Access Key ID     Secret Access Key     Endpoint URL                                                                                            |  |  |

 Table 5 Supported public clouds (continued)

| Cloud provider                                    | Information that is required by the CloudBoost appliance                           |  |
|---------------------------------------------------|------------------------------------------------------------------------------------|--|
| Scality Object Storage                            | <ul> <li>Access Key ID</li> <li>Secret Access Key</li> <li>Endpoint URL</li> </ul> |  |
| Google Cloud Storage<br>(Standard, DRA, Nearline) | <ul><li>Access key</li><li>Secret key</li></ul>                                    |  |

# **Supported Regions**

The following table lists the regions that are supported by AWS and Azure.

Table 6 Regions supported by the public cloud

| Cloud provider           | Supported regions                                            |  |  |
|--------------------------|--------------------------------------------------------------|--|--|
| Amazon Web Services (EC2 | • Virginia                                                   |  |  |
| and S3)                  | • Ohio                                                       |  |  |
|                          | California                                                   |  |  |
|                          | Oregon                                                       |  |  |
|                          | Mumbai                                                       |  |  |
|                          | Seoul                                                        |  |  |
|                          | Singapore                                                    |  |  |
|                          | Sydney                                                       |  |  |
|                          | • Tokyo                                                      |  |  |
|                          | Frankfurt                                                    |  |  |
|                          | • Ireland                                                    |  |  |
|                          | South America (Sao Paulo)                                    |  |  |
| Microsoft Azure Storage  | All the regions are supported in Microsoft Azure.            |  |  |
|                          | Note                                                         |  |  |
|                          | <ul> <li>ZRS replication is not supported.</li> </ul>        |  |  |
|                          | <ul> <li>Special Azure regions are not supported.</li> </ul> |  |  |
|                          |                                                              |  |  |

## **Firewall port requirements**

As with all networked software solutions, adhering to best practices for security is encouraged to protect the deployment. If the ports in the following table are not configured before you configure the CloudBoost appliance, restart the CloudBoost appliance.

#### Note

It is not recommended to route outbound http traffic from the CloudBoost appliance through a proxy because it can create a performance bottleneck. In environments where outbound http traffic is restricted, create an exception for the appliance in the firewall after you consult with the IT security team. To configure a proxy, see Configure CloudBoost to use a proxy.

The following table outlines the firewall port requirements.

**Table 7** Firewall port requirements

| Out                                        | In                                                                                                    | TCP port  | Description                                                                                                    |
|--------------------------------------------|----------------------------------------------------------------------------------------------------|-----------|----------------------------------------------------------------------------------------------------|
| Administrator<br>workstation               | CloudBoost appliance                                                                                          | 22        | SSH for maintenance and troubleshooting                                                                                                    |
| CloudBoost appliance                       | Cloud storage (public<br>or private)                                                                          | 443       | HTTPS to access object store<br>(if supported)                                                                                                    |
| CloudBoost appliance                       | On-Prem CloudBoost<br>Management Console                                                                      | 7443      | HTTPS to On-Prem CloudBoost<br>Management Console.                                                                                                    |
| NetWorker Server<br>or<br>NetWorker Client | CloudBoost appliance                                                                                          | 7937-7942 | The CloudBoost appliance has a<br>pre-configured NetWorker SN.<br>For a single CloudBoost device,<br>a minimum of six ports must be<br>opened on the CloudBoost<br>appliance. The port range can be<br>expanded based on the<br>deployment type and the<br>number of CloudBoost devices<br>configured. The <i>NetWorker</i><br><i>Security Configuration Guide</i><br>provides additional information<br>on the NetWorker port<br>requirements. |
| NetWorker client                           | <ul> <li>Cloud Storage<br/>(public or private)</li> <li>CloudBoost<br/>appliance for<br/>metadata.</li> </ul> | 443       | HTTPS to access object store<br>(if supported)                                                                                                    |
| CloudBoost appliance                       | EMC Secure Remote<br>Services gateway                                                                         | 9443      | Communication from the<br>CloudBoost appliance to the<br>Secure Remote Services<br>gateway                                                                                                    |

#### Figure 4 CloudBoost firewall ports

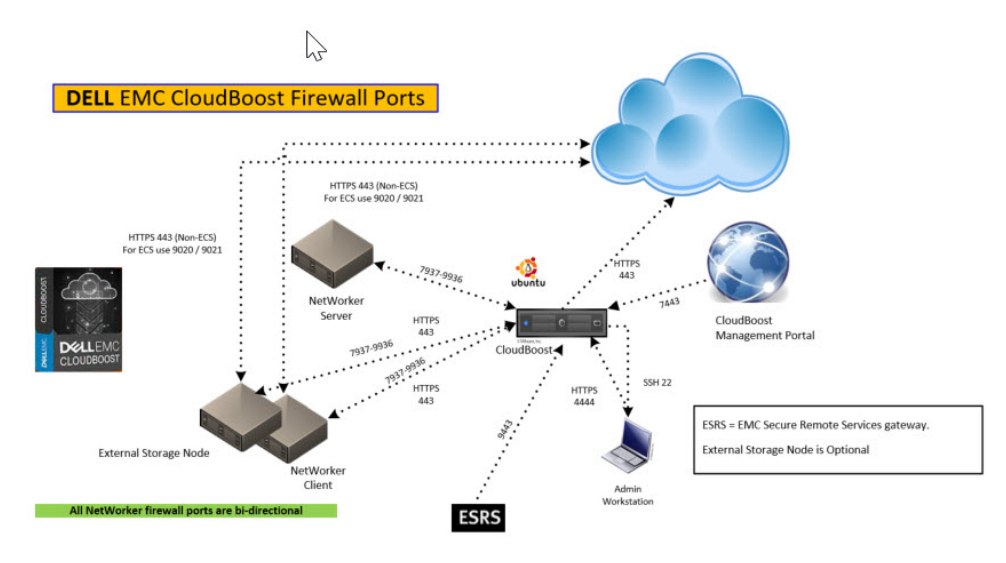

For information about firewall ports for any system that you deploy with CloudBoost, refer to the documentation for that system.

For information about NetWorker, refer to the NetWorker Security Configuration Guide.

# **CHAPTER 2**

# NetWorker with CloudBoost solution requirements

Before you begin the installation and configuration of the CloudBoost appliance, it is important that you understand all the requirements.

| • | Solution requirements              | 22 |
|---|------------------------------------|----|
| • | NetWorker client host requirements | 24 |

# Solution requirements

This section outlines the solution requirements for the CloudBoost appliance in the following environments.

- VMware ESX
- Amazon Web Services (AWS) EC2
- Microsoft Azure

For more information about metadata store, see CloudBoost sizing and performance considerations on page 24.

#### **WAN requirements**

The following points provide the WAN requirements for the CloudBoost appliance.

- Greater than or equal to 100 Mb/s bandwidth
- Less than or equal to 100 ms RTT latency

### Virtual CloudBoost appliance requirements (VMware ESX)

The following section outlines the requirements and workflows that are supported for the VMware ESX virtual CloudBoost appliance.

Minimum deployment virtual machine requirements for VMware ESX

This table outlines the requirements.

| Workflow type        | CPU | Memory | OS    | Metadata space |
|----------------------|-----|--------|-------|----------------|
| Client direct backup | 4   | 16 GB  | 50 GB | 100 GB         |
| Backup/clone via     | 8   | 32 GB  |       |                |
| CloudBoost appliance | 16  | 64 GB  |       |                |

Table 8 CloudBoost minimum requirements for VMware ESX

#### Large CloudBoost deployment virtual machine requirements for VMware ESX

This table outlines the requirements.

Table 9 Large CloudBoost deployment requirements for VMware ESX

| Workflow type               | CPU | Memory | OS    | Metadata space        |
|-----------------------------|-----|--------|-------|-----------------------|
| Client direct backup        | 8   | 32 GB  | 50 GB | 100 GB                |
| Backup/clone via CloudBoost | 16  | 64 GB  | 50 GB | Extendable up to 3 TB |
| appliance                   | 16  | 64 GB  | 50 GB | Extendable up to 3 TB |

#### Note

SSD is recommended for storage.

### Virtual CloudBoost appliance requirements (Amazon Web Services EC2)

The following section outlines the requirements and workflows that are supported for the Amazon Web Services (AWS) EC2 virtual CloudBoost appliance.

#### Minimum deployment requirements for AWS EC2

This table outlines the minimum deployment requirements that apply to CloudBoost deployed on Amazon Web Services (AWS) EC2.

#### Table 10 Minimum deployment requirements for AWS EC2

| Workflow type                            | СРИ | Memory | OS    | Metadata space |
|------------------------------------------|-----|--------|-------|----------------|
| Client direct backup                     | 4   | 16 GB  | 50 GB | 100 GB         |
| Backup/Clone via<br>CloudBoost appliance | 8   | 32 GB  |       |                |

Use the AWS EC2 instance, type m4.xlarge, for small-client direct installations.

#### Note

For smaller environments, you can choose an instance with unified compute and storage such as AWS EC2 m3.xlarge, which includes 4 vCPUs, 15 GB memory, and 2x40 GB SSD storage.

#### Large deployment requirements for AWS EC2

This table outlines the requirements that apply to a large CloudBoost deployment on Amazon Web Services (AWS) EC2.

#### Table 11 Large deployment requirements for AWS EC2

| CPU | Memory | OS    | Metadata space                                                   |
|-----|--------|-------|------------------------------------------------------------------|
| 8   | 32 GB  | 50 GB | 100 GB metadata space is required per 200 TB of logical capacity |

The primary metadata volume can be expanded to 3 TB to manage up to 6 PB of logical protected capacity.

Use the AWS EC2 instance type, m4.2xlarge, for Client Direct or for all installations of backup or clone operations through the CloudBoost appliance.

The CloudBoost appliance requires Amazon Elastic Block Store (AWS EBS) for the operating system disk and metadata database. Do not use the AWS EC2 instance default storage volumes with the CloudBoost appliance. The AWS EC2 instance default storage volumes are ephemeral.

#### Virtual CloudBoost appliance requirements for Microsoft Azure

The following section outlines the requirements and workflows that are supported for the Microsoft Azure virtual CloudBoost appliance.

#### Minimum deployment virtual machine requirements for Microsoft Azure

This table outlines the minimum requirements are supported for Microsoft Azure.

| Workflow type                            | CPU | Memory | OS    | Metadata space                                                   |
|------------------------------------------|-----|--------|-------|------------------------------------------------------------------|
| Client direct backup                     | 4   | 16 GB  | 50 GB | 100 GB metadata is<br>required per 200 TB of<br>logical capacity |
| Backup/clone via<br>CloudBoost appliance | 8   | 32 GB  | 50 GB | 100 GB metadata is<br>required per 200 TB of<br>logical capacity |
|                                          | 16  | 64 GB  | 50 GB | 100 GB metadata is<br>required per 200 TB of<br>logical capacity |

#### Table 12 Minimum requirements for Microsoft Azure

# NetWorker client host requirements

This table outlines the NetWorker client host requirements for a virtual machine, public cloud, or private cloud.

| Workflow type                | Operating System |                             | CPU                                                                            | Memory                                               |  |
|------------------------------|------------------|-----------------------------|--------------------------------------------------------------------------------|------------------------------------------------------|--|
|                              | Linux x64        | Microsoft Windows<br>64-bit |                                                                                |                                                      |  |
| NetWorker file system backup | Yes              | Yes                         | 2                                                                              | 4 GB                                                 |  |
| NetWorker Module backup      | Yes              | Yes                         | See CloudBoost app<br>NetWorker software<br>Module documentat<br>requirements. | liance with<br>and the NetWorker<br>ion for specific |  |

Table 13 NetWorker client host requirements

### **CloudBoost sizing and performance considerations**

The following topics contain information about CloudBoost sizing, performance, and requirements.

#### CloudBoost metadata storage requirements

The amount of metadata storage that is required by a CloudBoost appliance depends on the average chunk size and data reduction ratio.

The virtual CloudBoost appliance requires a minimum of 100 GB of internal capacity for storing CloudBoost metadata. However, the amount of space that is provisioned for metadata directly affects the logical capacity addressable by the virtual CloudBoost appliance.

The ratio of metadata space to logical capacity ranges from 1:2000 to 1:500. For example, 100 GB of metadata allows the appliance to address 200 TB of logical capacity. To address the maximum logical capacity of 6 PB, 3 TB of metadata space is needed.

The virtual CloudBoost appliance assumes that the underlying storage is protected by using RAID or a similar technology. The virtual CloudBoost appliance does not provide protection against a failed virtual data disk.

Use the following formula to determine the CloudBoost metadata storage requirements:

Metadata storage = 100 GB (Reserved) + (512 / Data Reduction
ratio) \* (Logical Capacity in TB / Chunk Size in KB)

where:

- The default chunk size is 256 KB, which is the default.
- Deduplication ratio for the CloudBoost appliance is 2x-8x.

Note

You must use an SSD for metadata storage.

Example 1 Examples

To address 6 PB of logical capacity with a dataset that has 4x data reduction, the CloudBoost appliance requires 3 TB of metadata storage.

To address 1 PB logical capacity with a dataset that has 4x data reduction, the CloudBoost appliance requires 500 GB for metadata.

#### End-to-end bottlenecks

WAN bandwidth is expected to be the most common bottleneck. A properly resourced CloudBoost appliance can saturate a 1 Gb/s link with 30 ms RTT latency without hitting any limits in the virtual machine.

Object store ingest limits present another potential bottleneck. In some cases, we reach the objects/sec limit that can be sustained by a single logical container in the object store.

#### **Minimum WAN requirements**

A minimum bandwidth of 100 Mb/s to the cloud with a maximum latency of less than 100 ms RTT is recommended for the CloudBoost solution. Extremely low bandwidth links might result in backup and restore timeouts.

NetWorker with CloudBoost solution requirements

# **CHAPTER 3**

# Deploying the Virtual CloudBoost Appliance with VMware ESX

This section includes the following topics:

| • | Virtual CloudBoost appliance | installation | (VMware ESX) | ) |
|---|------------------------------|--------------|--------------|---|
|---|------------------------------|--------------|--------------|---|

27

# Virtual CloudBoost appliance installation (VMware ESX)

This section applies to installing the virtual CloudBoost appliance on VMware ESX.

You must obtain the .OVA file from https://support.emc.com to install the virtual appliance.

The procedure for deploying the virtual appliance differs for each cloud provider:

- To deploy the virtual CloudBoost appliance on Amazon EC2, see Deploying the CloudBoost Appliance in Amazon EC2 on page 45.
- To deploy the virtual CloudBoost appliance on Microsoft Azure, see Deploying the CloudBoost Appliance with Microsoft Azure Resource Manager on page 33.

# Deploy the virtual CloudBoost appliance

Deploy the virtual CloudBoost appliance in vSphere.

#### Before you begin

• Determine the location of the . OVA file that you must download. This location could be a URL or a location that is accessible from the computer, such as a local hard drive or a network share.

#### Procedure

- 1. In the vSphere client, click **File** > **Deploy OVF Template**.
- 2. Browse to the location of the OVA package, and then click Next.
- 3. Select the **Inventory Location** (the ESX cluster and host that runs the virtual machine), and then type the name of the virtual machine.
- 4. Select the datastore for the VMDK files, and then click Next.

For optimal performance, select **Thick Provisioned Eager Zeroed** when you select the target datastore. However, for testing purposes, the default 50 GB thin or thick provisioned storage is sufficient.

- 5. On the **Ready to Complete** page of the wizard, review the deployment settings.
- 6. Clear Power on after deployment, and then click Finish.
- 7. In the vSphere client inventory, right-click the virtual machine:
  - a. Click Edit Settings.
  - b. On the Resources tab, click Memory.
  - c. Ensure that **Reservation** is set to all.

d. Click OK.

#### Note

For performance, memory must be reserved and not shared.

- 8. Adjust the size of hard disk 2 as required:
  - a. In the vSphere client inventory, right-click the virtual machine.
  - b. Click Edit Settings.

c. On the Resources tab, type the size of hard disk 2 in the required field.

d. Click OK.

The virtual CloudBoost appliance installs.

#### Note

Before you can finish configuring the virtual appliance in the On-Prem CloudBoost Management Console, you must set the appliance's IP address and network through the CLI.

# Configure network settings for a CloudBoost appliance

#### Procedure

- 1. Connect to the CloudBoost CLI.
- 2. Authenticate with the default password, password.
- 3. Set the new administrator password.
- To see the current network configuration of the appliance, type the following command.

status

| admin@mag-fs> statu<br>Host Configuration:<br>Hostname:<br>Domain:<br>FQDN:<br>Version Information<br>Version:<br>Internal Version | is<br>hostname<br>domain<br>fqdn<br>i:<br>version identifi | er         |         |  |  |
|----------------------------------------------------------------------------------------------------|------------------------------------------------------------|------------|---------|--|--|
| Revision:                                                                                                    | revision identif                                           | ier        |         |  |  |
| Network Interfaces                                                                                                    | :                                                          |            |         |  |  |
| name                                                                                                    | mode                                                       | address    | netmask |  |  |
|                                                                                                    |                                                            |            |         |  |  |
| eth0                                                                                                    | dhcp                                                       | 10.x.x.123 | address |  |  |
| Network Routes:                                                                                                    |                                                            |            |         |  |  |
| prefix                                                                                                    | netmask                                                    | gateway    |         |  |  |
|                                                                                                    |                                                            |            |         |  |  |
| default                                                                                                    | 0.0.0.0                                                    | 10.x.x.1   |         |  |  |
| 10.x.x.0                                                                                                    | address                                                    | *          |         |  |  |
| DNS Configuration                                                                                                    |                                                            |            |         |  |  |
| DNS Servers: 10.x.x.91                                                                                                    |                                                            |            |         |  |  |
| Appliance Configuration                                                                                                    |                                                            |            |         |  |  |
| Status: Not (                                                                                                    | Configured                                                 |            |         |  |  |
| Endpoint: NA                                                                                                    | -                                                          |            |         |  |  |

5. If the IP address is dynamically assigned, then skip to step 8. To statically set the IP address and netmask, type the command net config interface static IP address netmask netmask address

#### Note

If you have multiple networks, you must type the following commands for each network that is listed in the status command output.

net config eth0 xx.x.xx netmask 0.0.0.0

6. Manually add the gateway by typing these commands.

#### Note

If you have multiple networks, you must also add multiple routes to the gateways.

route add  $\mathit{IP}\xspace$  netmask netmask address gw $\mathit{gateway}\xspace$  address

#### For example:

route add 0.0.0.0 netmask 0.0.0.0 gw xx.x.xx.x

7. To manually set the DNS, type these commands:

```
dns set primary <primary IP address>
dns set secondary <secondary IP address>
dns set tertiary <tertiary IP address>
```

#### For example:

```
dns set primary 10.5.96.91
dns set secondary 10.5.96.92
dns set tertiary 10.5.96.93
```

8. (Mandatory) To set the Fully Qualified Domain Name (FQDN), type the following command:

fqdn servername.yourcompanydomain

Consider the following:

- Custom FQDN\_name names are not supported.
- The FQDN\_name must be in lowercase.
- The FQDN\_name must not include the underscore character (\_).

For example:

fqdn cloudboost.example.com

#### Note

You must set the FQDN to access the On-Prem CloudBoost Management Console.

9. To verify the networking setup and to see the status of the appliance, type the following command:

status

#### Results

After you have verified the system's basic networking settings, configure CloudBoost by using the On-Prem CloudBoost Management Console.

#### Note

Other commands are available from the command line. To get help, type help or click the ? icon.

Deploying the Virtual CloudBoost Appliance with VMware ESX

# **CHAPTER 4**

# Deploying the CloudBoost Appliance with Microsoft Azure Resource Manager

Use the procedures in this section to deploy a CloudBoost appliance with Microsoft Azure Resource Manager (ARM).

| • | Integrate the CloudBoost appliance with Microsoft Azure | 34   |
|---|---------------------------------------------------------|------|
| • | Download the VHD files and JSON template                | .34  |
| • | Configure and deploy the CloudBoost appliance           | 34   |
| • | Start the CloudBoost virtual machine                    | . 41 |
| • | Set the FQDN                                            | . 41 |
| • | Check the Microsoft Azure audit logs                    | 42   |
| • | Verify network setup and status of the appliance        | .42  |

### Integrate the CloudBoost appliance with Microsoft Azure

Integrating the CloudBoost appliance with the Microsoft Azure cloud platform employs Microsoft Azure low-cost blob storage to provide deduplication at the source, which minimizes bandwidth and storage consumption.

Use the following procedures to deploy and integrate the CloudBoost appliance with Microsoft Azure.

# Download the VHD files and JSON template

Network bandwidth and large file sizes might cause the VHD and JSON file download to be time-consuming.

#### Procedure

- Download the CloudBoost appliance from Online Support at <a href="https://support.emc.com">https://support.emc.com</a>.
- 2. Extract the files from the downloaded Zip file.

#### Note

7zip was used to zip these files. To download the files, you might need to install a 7zip compatible extractor.

The Zip file contains the following files:

• Virtual Root Hard Disk (VHD) Zip file: ./installer/target/azure/root.vhd

The root VHD file is approximately 3 GB. As a sparse file, the root VHD file is 50 GB.

 Ivm VHD Zip file: ./installer/target/azure/lvm.vhd

The lvm VHD is approximately 50 MB. As a sparse file, the lvm VHD is 40 GB.

- JSON Zip file: ./management/mgt\_console/resources/scripts/autobuild/ azuredeploy.json
- MD5 check sums for the root VHD and lvm VHD files: ./installer/target/azure/azure\_discs\_md5sum.txt

### Configure and deploy the CloudBoost appliance

You can use either the Microsoft CLI or Azure PowerShell to configure and deploy the CloudBoost appliance.

# Use the Azure PowerShell to configure Microsoft Azure for the CloudBoost appliance

#### Before you begin

The following software and permissions are required:

- Microsoft Azure PowerShell
- Microsoft Azure account
- Azure subscription

Refer to the Microsoft Azure documentation for installation and configuration details. **Procedure** 

- 1. Start Microsoft Azure PowerShell.
- 2. Type the following command:

Add-AzureAccount

3. Type the following command:

Select-AzureSubscription -SubscriptionName subscription-name

where *subscription-name* is the Microsoft Azure subscription account.

4. Respond to the following prompts:

\$storage\_account\_name = account\_name

\$rg\_name = resourcegroup\_name

\$storage\_account\_key = account\_key

where:

- account\_name is the name of the Microsoft Azure subscription account.
- *resourcegroup\_name* is name of the resource group.
- account\_key is the Microsoft Azure account key.
- 5. To deploy the CloudBoost virtual machine, use the following template:

New-AzureRmResourceGroupDeployment -<resourcegroup\_name>
\$rg name -<template file> ./azure.json

where:

- <resourcegroup\_name> is name of the resource group.
- <template\_file> is the name of the Microsoft Azure template file.

#### Use the Azure CLI to configure the CloudBoost appliance

Follow these steps to configure the CloudBoost appliance by using the Azure CLI.

#### Configure Microsoft Azure for the CloudBoost appliance by using the Azure CLI

#### Before you begin

The following software and permissions are required:

- Microsoft Azure account
- Azure CLI tools
- Azure utilities
- Go tools
- Git software

Refer to the Microsoft Azure documentation for installation and configuration details.

#### Procedure

- 1. Authenticate Azure with the account.
  - a. Open the Azure CLI, and then type the following command:

az login

A device code appears with a link to the **Microsoft Azure Device Login** page.

- b. To open the **Microsoft Azure Device Login** page, click the link.
- c. In the **Code** field, type the device code.
- 2. In the Azure Resource Manager, perform the following steps:
  - a. Create or use a storage account with the following properties:
    - Deployment Model—Resource Manager
    - Account Kind—General Purpose
    - Replication—Select any type except ZRS.
  - b. Set the deployment mode to Resource Mode. Type the following command:

az config mode arm

- 3. In the Azure Resource Manager, perform the following steps:
  - a. Create a resource group or use an existing resource group to deploy the CloudBoost Virtual Machine (VM).

This resource group is used in the steps that follow.

- b. Create a container in the storage account.
- 4. At the Azure CLI, retrieve the Azure storage account information.
  - To list the storage account name, type, location, and resource group, type the following command:

az storage account list
• To retrieve the Azure storage access key, type the following command:

```
az storage account keys list <storage_account_name> -g
<resource group>
```

- 5. Export or set the following environment variables that the Azure CLI will use. The procedure differs for Linux and Windows operating systems.
  - On a Linux system, type the following commands:

```
export AZURE_STORAGE_ACCOUNT=<storage_account_name>
```

export AZURE\_STORAGE\_ACCESS\_KEY=<primary\_access\_key>

# Note

On a Linux OS, you can add these environment variables to the .bashrc file so you do not need to export the variables each time that you want to use them.

• On a Windows system, type the following commands:

set AZURE STORAGE ACCOUNT=<storage account name>

set AZURE STORAGE ACCESS KEY=<primary access key>

# Methods for uploading the VHD files

You can use either the azure-vhd-utils Go tool or the Microsoft Azure CLI template to upload the VHD files to the Microsoft Azure storage account.

Uploading the files with the azure-vhd-utils Go tool is significantly faster than using the Microsoft Azure CLI template.

# Upload the .vhd files (azure-vhd-utils Go tool)

Upload the .vhd files by using the azure-vhd-utils Go tool that Microsoft provides.

# Procedure

1. Install the latest version of the Go programming language software, which is available at the following link:

https://golang.org/dl/

2. If required, install git.

The git software is available at the following link: https://git-scm.com/ downloads

 Export or set the following PATH and GOPATH environment variables that the Azure CLI template will use. The procedure differs for Linux and Windows operating systems: • On a Linux system, type the following commands:

export PATH=<Paths>;C:\Go\bin

export GOPATH=<GO PATH>

#### Note

On Linux, you can add these environment variables to the <code>.bashrc</code> file, so you do not have to export the variables each time that you want to use them.

• On a Windows system, type the following commands:

set PATH=<Paths>;C:\Go\bin

set GOPATH=<GO PATH>

The following site provides detailed information: https://golang.org/doc/ code.html#GOPATH

4. Export or set the following environment variables that the Azure CLI template will use.

The procedure differs for Linux and Windows operating systems:

• On a Linux system, type the following commands:

export AZURE STORAGE ACCOUNT=<storage account name>

export AZURE\_STORAGE\_ACCESS\_KEY=<storage\_account\_key>

where:

- <storage\_account\_name> is the name of the storage account where the blob is to be uploaded.
- *<storage\_account\_key>* is the storage account key information.

## Note

On Linux, you can add these environment variables to the .bashrc file, so you do not have to export the variables each time that you want to use them.

• On a Windows system, type the following commands:

```
set AZURE STORAGE ACCOUNT=<storage account name>
```

set AZURE\_STORAGE\_ACCESS\_KEY=<storage\_account\_key>

where:

- <storage\_account\_name> is the name of the storage account where the blob is to be uploaded.
- *<storage\_account\_key>* is the storage account key information.
- 5. To get the Microsoft Azure utilities, type the following command:

```
go get github.com/Microsoft/azure-vhd-utils
```

6. Upload the root VHD file by typing the following command on one line:

```
azure-vhd-utils upload --localvhdpath <root.vhd_path>
--stgaccountname <storage_account_name> --stgaccountkey
<storage_account_key> --containername
<container name> --blobname <dest blob name>
```

where:

- <*root.vhd\_path*> is the file path to the root VHD file.
- <storage\_account\_name> is the name of the storage account where the blob is to be uploaded.
- <*storage\_account\_key*> is the storage account key information.
- <*container\_name*> is the destination location of the container in the storage account.
- < *dest\_blob\_name*> is the name of the blob in which to upload the VHD file.
- 7. Upload the LVM VHD file by typing the following command on one line:

```
azure-vhd-utils upload --localvhdpath <lvm.vhd_path>
--stgaccountname <storage_account_name> --stgaccountkey
<storage_account_key> --containername <container_name>
--blobname <dest blob name>
```

where:

- <*lvm.vhd\_path*> is the file path to the LVM VHD file.
- <storage\_account\_name> is the name of the storage account where the blob is to be uploaded.
- <*storage\_account\_key*> is the storage account key information.
- <container\_name> is the destination location of the container in the storage account.
- <*dest\_blob\_name*> is the name of the blob in which to upload the VHD file.

# Upload the .vhd files (Microsoft Azure CLI template)

The CLI template method can take several hours to upload the VHD files to the Microsoft Azure storage account. The azure-vhd-utils Go tool method can take less than an hour to upload the VHD files.

#### Note

Depending on network bandwidth, uploading these files might be time consuming because of their large size.

# Procedure

- 1. Open the command prompt.
- 2. Upload the root and lvm VHDs to the storage account by typing the following command:

```
azure storage blob upload <image_to_upload> <container_name>
<blob name>
```

where:

- <image\_to\_upload> is the root or lvm VHD file to upload.
- <*container\_name*> is the destination location of the container in the storage account.
- <blob\_name> is the name of the blob in which to upload the VHD file.

An output similar to the following appears:

```
$ azure storage blob upload CloudBoost-18.0.0.0-azure-root.vhd
vhds test -azure-root.vhd
info: Executing command storage blob upload
+ Checking blob test-azure-root.vhd in container vhds
+ Uploading CloudBoost-18.0.0-azure-root.vhd to
blob test-azure-root.vhd in container vhds
Percentage: 7.92% (3.69GB/50.00GB)
Average Speed: 1.86MB/S
Elapsed Time: 00:33:51 11
```

# Deploy the CloudBoost virtual machine with the JSON template

Deploy the CloudBoost virtual machine in Microsoft Azure by using the azuredeploy.json file that you downloaded from the Online Support at https:// support.emc.com.

# Procedure

1. Deploy the CloudBoost virtual machine in Microsoft Azure. At the command prompt. type the following command:

azure group deployment create -n <deployment\_name> -f
azuredeploy.json -g <resource\_group>

where:

- <deployment\_name> is the name of the deployment. Use a unique name.
- <resource\_group> is the name of the resource group that deploys the virtual machine.

- 2. At the command prompt, type the following information:
  - For vmName, specify a unique name for the virtual machine.
  - For **storageAccountName**, specify the storage account name to associate with the virtual machine.
  - For osDiskVhdUri, type the destination URL of the following blob: <URL\_to\_VHD\_Azure\_blob>/CloudBoost-18.0.0.0-azure-<root| lvm>.vhd
  - For metaDiskVhdUri, type the destination URL of the following blob: <URL\_to\_VHD\_Azure\_blob>/CloudBoost-18.0.0.0-azure-<root| lvm>.vhd
- To comply with the virtual machine size and location standards, adjust the JSON file. For detailed information about Azure virtual machine size, refer to the following Microsoft documentation:

https://docs.microsoft.com/en-us/azure/virtual-machines/virtual-machineswindows-sizes

# Start the CloudBoost virtual machine

# Procedure

- 1. Log in to Microsoft Azure.
- 2. Select and open the CloudBoost appliance.
- 3. Connect to the CloudBoost appliance using either of the following methods:
  - Use an SSH client.
  - Log in through a browser.

The CloudBoost CLI appears.

- 4. Authenticate with the default password, password.
- 5. Set a new administrator password.

# Set the FQDN

# Procedure

- 1. Open the Azure CLI.
- 2. Log in to Microsoft Azure.
- 3. Select and open the CloudBoost appliance.

The CloudBoost CLI appears.

- 4. Authenticate with the new, previously set, administration password.
- 5. Set the FQDN. At the command prompt, typing the following command:

fqdn <FQDN\_name>

Consider the following:

- Ensure that the *FQDN\_name* is the same name as the DNS Label Name that Microsoft Azure provides.
- Custom FQDN\_name names are not supported.
- The FQDN\_name must be in lowercase letters.
- The FQDN\_name must not include the underscore character (\_).

# Check the Microsoft Azure audit logs

To check the Microsoft Azure audit logs, at the command prompt, type the following command:

azure group log show <resource group> deployment

where <*resource\_group*> is the name of the resource group that was used to deploy the virtual machine.

# Verify network setup and status of the appliance

# Procedure

- 1. To configure network settings for the CloudBoost appliance, see Configuring Network Settings for a CloudBoost Appliance on page 49.
- 2. To verify the network setup and see the status of the appliance, type the following command:

status

# For example:

| ıs               |                                                                                                    |                                                                                                    |
|------------------|----------------------------------------------------------------------------------------------------|----------------------------------------------------------------------------------------------------|
| :                |                                                                                                    |                                                                                                    |
| hostname         |                                                                                                    |                                                                                                    |
| domain           |                                                                                                    |                                                                                                    |
| fqdn             |                                                                                                    |                                                                                                    |
| 1:               |                                                                                                    |                                                                                                    |
| version identifi | er                                                                                                    |                                                                                                    |
| version identifi | er                                                                                                    |                                                                                                    |
| revision identif | fier                                                                                                    |                                                                                                    |
| :                |                                                                                                    |                                                                                                    |
| mode             | address                                                                                                    |                                                                                                    |
|                  |                                                                                                    |                                                                                                    |
|                  |                                                                                                    |                                                                                                    |
|                  |                                                                                                    |                                                                                                    |
| dhcp             | 10.x.x.123                                                                                                    | address                                                                                                    |
|                  |                                                                                                    |                                                                                                    |
|                  |                                                                                                    |                                                                                                    |
| netmask          | gateway                                                                                                    |                                                                                                    |
|                  |                                                                                                    |                                                                                                    |
| 0.0.0            | 10.x.x.1                                                                                                    |                                                                                                    |
| address          | *                                                                                                    |                                                                                                    |
|                  |                                                                                                    |                                                                                                    |
| 10.x.x.91        |                                                                                                    |                                                                                                    |
| ation            |                                                                                                    |                                                                                                    |
|                  | hostname<br>domain<br>fqdn<br>i<br>version identifi<br>version identifi<br>revision identif<br>mode<br><br>dhcp<br>netmask<br><br>0.0.0.0<br>address | hostname<br>domain<br>fqdn<br>i:<br>version identifier<br>revision identifier<br>mode address<br><br>dhcp 10.x.x.123<br>netmask gateway<br><br>0.0.0.0 10.x.x.1<br>address *<br>10.x.x.91<br>ation |

| Status:   | Not | Configured |    |
|-----------|-----|------------|----|
| Endpoint: |     |            | NA |

- 3. Configure the CloudBoost appliance, see Configuring a New CloudBoost Appliance on page 55.
- 4. To configure NetWorker with the CloudBoost appliance, see Configuring NetWorker with a CloudBoost appliance on page 61.

Deploying the CloudBoost Appliance with Microsoft Azure Resource Manager

# **CHAPTER 5**

# Deploying the CloudBoost Appliance in Amazon EC2

This chapter includes the following topics:

| • | Deploy the virtual CloudBoost appliance in Amazon EC2 | .46 |
|---|-------------------------------------------------------|-----|
| • | Start the CloudBoost virtual machine                  | .47 |
| • | Set the FQDN                                          | .47 |

45

# Deploy the virtual CloudBoost appliance in Amazon EC2

# Before you begin

Ensure that Licensing has made the Amazon Machine Image (AMI) for the CloudBoost appliance available.

# Procedure

- 1. Log in to the Amazon Web Services console.
- 2. Click EC2.

For more information about supported regions, see Supported Regions on page 18

- 3. Under Images, perform the following steps:
  - a. Click Instances and click Launch Instance.
  - b. Click AWS Marketplace and then, search CloudBoost.
  - c. Select CloudBoost 18.2.0.1.
- 4. Under **Instance Type**, select an instance type that exceeds the following minimum requirements:
  - 4 CPUs
  - 16 GB of memory

For more information about system requirement, see Virtual CloudBoost appliance requirements (Amazon Web Services EC2) on page 23

It is recommended that you use m4.xlarge.

- 5. Under Configure Instance Details, perform the following steps:
  - a. Type the number of instances to create.
  - b. Select the network and submask.
  - c. Select Auto-assign Public IP.
- 6. Under Add Storage for the Root section:
  - a. Set Size (GB) to at least 50.

The default size for the added volume is 40 GB. Increase the default size for the added volume based on a 1:2000 ratio. This storage is used for the metadata store.

- b. Add an EBS volume for metadata.
- 7. Under **Tag Instance**, define up to 10 keys to assist with AMI management and identification.
- 8. Under Configure Security Group:
  - a. To allow or deny public access, select an existing security group. Security groups are a set of firewall rules.
  - b. Consider the port requirements for the CloudBoost appliance.
- 9. Review information about the instance.
- 10. Select an existing key pair, or create a new key pair. You use this key to connect to the CloudBoost appliance.

- 11. Click Launch instances.
- 12. Before you can connect to the CloudBoost appliance, you must download the private key.

Note

Save the private key in a secure and accessible location. After the private key is created, you will be unable to download the private key again.

The CloudBoost appliance starts in Amazon EC2.

# Start the CloudBoost virtual machine

# Procedure

- 1. Log in to Amazon EC2.
- 2. Select the CloudBoost appliance, and then click Connect.
- 3. In the Connect To Your Instance wizard, connect with an SSH client.
- 4. Log in to the SSH terminal:

To log in to the SSH terminal as the Admin user, type the following command:

ssh -i "cloudboost\_aws.pem" admin@ AWS FQDN\_name or IP

Consider the following:

- Custom FQDN\_name names are not supported.
- The FQDN\_name must be in lowercase.
- The FQDN\_name must not include the underscore character (\_).

### Note

It is best practice to keep the DHCP configuration options that Amazon supplied.

5. Select and open the CloudBoost appliance.

The CloudBoost CLI appears.

- 6. Authenticate with the default password, password.
- 7. Set the new administrator password.

# Set the FQDN

# Procedure

- 1. Connect to the CloudBoost CLI.
- 2. Authenticate with the new administrator password that you configured in the previous step.
- 3. Set the FQDN by typing the following command:

fqdn <FQDN\_name>

Consider the following:

- Custom FQDN\_name names are not supported.
- The FQDN\_name must be in lowercase.
- The FQDN\_name must not include the underscore character (\_).

# Verify network setup and status of the appliance

# Procedure

- 1. To configure network settings for the CloudBoost appliance, see Configuring Network Settings for a CloudBoost Appliance on page 49.
- 2. To verify the network setup and see the status of the appliance, type the following command:

status

# For example:

| admin@mag-fs> statu<br>Host Configuration: | 15               |            |         |
|--------------------------------------------|------------------|------------|---------|
| Hostname:                                  | hostname         |            |         |
| Domain:                                    | domain           |            |         |
| FODN                                       | fadn             |            |         |
| Version Information                        |                  |            |         |
| Version.                                   | warajan idantifi | 0 m        |         |
| Version.                                   | version identifi |            |         |
| Internal version:                          | version identili |            |         |
| Revision:                                  | revision identif | ler        |         |
| Network Interfaces:                        |                  |            |         |
| name                                       | mode             | address    |         |
| netmask                                    |                  |            |         |
|                                            |                  |            |         |
|                                            |                  |            |         |
| eth0                                       | dhcp             | 10.x.x.123 | address |
|                                            | -                |            |         |
| Network Routes:                            |                  |            |         |
| prefix                                     | netmask          | gateway    |         |
|                                            |                  |            |         |
| default                                    | 0 0 0 0          | 10 v v 1   |         |
| 10                                         | 0.0.0.0          | 10.7.7.1   |         |
| DNC Confirmention                          | audress          |            |         |
| DNS COnfiguration                          | 1.0 0.1          |            |         |
| DNS Servers:                               | 10.x.x.91        |            |         |
| Appliance Continura                        | ation            |            |         |
| Appirance conriguia                        |                  |            |         |
| Status: Not (                              | Configured       |            |         |

- 3. Configure the CloudBoost appliance, see Configuring a New CloudBoost Appliance on page 55.
- 4. To configure NetWorker with the CloudBoost appliance, see Configuring NetWorker with a CloudBoost appliance on page 61.

# **CHAPTER 6**

# Configuring Network Settings for a CloudBoost Appliance

This section includes the following topics:

| • | Network settings for a | CloudBoost applia | nce | 50 |
|---|------------------------|-------------------|-----|----|
|   |                        |                   |     |    |

- Configure CloudBoost to use a proxy......52

# Network settings for a CloudBoost appliance

You must provide basic network settings information for a CloudBoost appliance at the CLI and complete initial configuration in the On-Prem CloudBoost Management Console.

#### Note

In AWS, the CloudBoost AMI automatically uses the default VPC settings for the appliance IP address, DNS, and FQDN.

# Configure network settings for a CloudBoost appliance

# Procedure

- 1. Connect to the CloudBoost CLI.
- 2. Authenticate with the default password, password.
- 3. Set the new administrator password.
- To see the current network configuration of the appliance, type the following command.

status

| admin@mag-fs> statu<br>Host Configuration: | is<br>,            |            |          |
|--------------------------------------------|--------------------|------------|----------|
| Hostname:                                  | hostname           |            |          |
| FQDN:                                      | fqdn               |            |          |
| Version Information                        | ı:                 |            |          |
| Version:                                   | version identifier |            |          |
| Internal Version:                          | version identifier |            |          |
| Revision:                                  | revision identifie | r          |          |
| Network Interlaces:                        | mada               | addroog    | notmool- |
|                                            |                    | address    | netmask  |
| eth0                                       | dhcp               | 10.x.x.123 | address  |
| Network Routes:                            |                    |            |          |
| prefix                                     | netmask            | gateway    |          |
|                                            |                    |            |          |
| default                                    | 0.0.0.0            | 10.x.x.1   |          |
| DNS Configuration                          | address            | ^          |          |
| DNS Servers:                               | 10.x.x.91          |            |          |
| Appliance Configura                        | ation              |            |          |
| Status: Not (                              | Configured         |            |          |
| Endpoint: NA                               |                    |            |          |

 If the IP address is dynamically assigned, then skip to step 8. To statically set the IP address and netmask, type the command net config interface static IP address netmask netmask address

#### Note

If you have multiple networks, you must type the following commands for each network that is listed in the status command output.

net config eth0 xx.x.xx netmask 0.0.0.0

6. Manually add the gateway by typing these commands.

#### Note

If you have multiple networks, you must also add multiple routes to the gateways.

route add  $\mathit{IP}\xspace$  address netmask netmask address gw $\mathit{gateway}\xspace$  address

# For example:

route add 0.0.0.0 netmask 0.0.0.0 gw xx.x.xx.x

7. To manually set the DNS, type these commands:

```
dns set primary <primary IP address>
dns set secondary <secondary IP address>
dns set tertiary <tertiary IP address>
```

# For example:

```
dns set primary 10.5.96.91
dns set secondary 10.5.96.92
dns set tertiary 10.5.96.93
```

8. (Mandatory) To set the Fully Qualified Domain Name (FQDN), type the following command:

fqdn servername.yourcompanydomain

Consider the following:

- Custom FQDN\_name names are not supported.
- The FQDN\_name must be in lowercase.
- The FQDN\_name must not include the underscore character (\_).

For example:

fqdn cloudboost.example.com

#### Note

You must set the FQDN to access the On-Prem CloudBoost Management Console.

To verify the networking setup and to see the status of the appliance, type the following command:

status

# Results

After you have verified the system's basic networking settings, configure CloudBoost by using the On-Prem CloudBoost Management Console.

### Note

Other commands are available from the command line. To get help, type help or click the ? icon.

# Configure CloudBoost to use a proxy

CloudBoost can be configured to use a proxy to communicate with the On-Prem CloudBoost Management Console.

Do not route outbound http traffic from the CloudBoost appliance through a proxy because it can create a performance bottleneck. In environments where outbound http traffic is restricted, create an exception for the appliance in the firewall after you consult with the IT security team.

In a private cloud environment, excludes are used when the CloudBoost appliance is in a proxy or isolated network. In this scenario, the IP of the private cloud is excluded. Each time that you run the http-proxy command, you override an earlier setting for excludes.

#### Procedure

- 1. Connect to the CloudBoost CLI.
- 2. Authenticate with the administrator password.
- Check the status of the CloudBoost appliance by typing the following command:
  - status If a proxy is set, this command displays and lists what is excluded.
- 4. To remove the current proxy configuration, type the following command:

http-proxy reset Use this command to clear the last proxy setting and excludes

To add a proxy exclude, type the following command:

http-proxy <IP>:<port> exclude <prefix>/<mask>

where:

• </P> is the IP address of the proxy server.

- *<port>* is the port number of the proxy server.
- <prefix> is the range of the source IP addresses for which you want to bypass the proxy.
- <mask> specifies the size of the range that is identified by the prefix.

For example, this command sets the proxy to 10.8.196.10:3128 and excludes 10.8.\*. \*. Note that (\*) is 0–255:

http-proxy 10.8.196.10:3128 exclude 10.8.0.0/16

6. To add exceptions for multiple exclusions, type the following command:

http-proxy <IP>:<Port> exclude <prefix>/<mask>,<prefix>/
<mask>,...</prefix>/</prefix>/</prefix>/</prefix>/

where:

- *<IP>* is the IP address of the proxy server.
- *<port>* is the port number of the proxy server.
- *<prefix>* is the range of the source IP addresses for which you want to bypass the proxy.
- <mask> specifies the size of the range that is identified by the prefix.

For example, this command sets the proxy to 10.8.196.10:3128 and excludes 192.8.\*. \*.\* and 100.9.22.24. Note that (\*) is 0–255:

http-proxy 10.8.196.10:3128 exclude 192.0.0.0/8,10.10.0.0/16,10.9.22.24/32 Configuring Network Settings for a CloudBoost Appliance

# CHAPTER 7

# Configuring a New CloudBoost Appliance

After you install a CloudBoost appliance and configure it at the CLI and complete its configuration in the On-Prem CloudBoost Management Console. You must create a cloud profile for the storage provider that the appliance will use before you can complete its configuration.

| • | Create and manage cloud profile for CloudBoost appliance | 56  |
|---|----------------------------------------------------------|-----|
| • | Validate cloud storage credentials                       | .57 |
| • | Enable remote client mounts                              | .58 |
| • | Configuring a new CloudBoost appliance                   | 58  |
| • | Editing CloudBoost appliance configurations              | 60  |
|   | g                                                        |     |

55

# Create and manage cloud profile for CloudBoost appliance

The following topics describe how to create and manage cloud profiles for CloudBoost appliances.

# **Cloud profiles**

Before you configure a CloudBoost appliance in the On-Prem CloudBoost Management Console, create a cloud profile for the storage that the appliance will use.

# Create a cloud profile

Before you configure a CloudBoost appliance in the On-Prem CloudBoost Management Console, create a cloud profile for the storage the appliance uses.

# Before you begin

Obtain the necessary credentials for the cloud provider that you intend to use.

# Procedure

1. Use a web browser and sign in to the On-Prem CloudBoost Management Console as the administrator. Type the On-Prem CloudBoost Management Console address in the following format:

https://<FQDN of the each of the CloudBoost appliance>:7443

# Note

- The username is admin and use the password that you updated during deployment of CloudBoost.
- 2. In the left menu, click **Cloud Profiles**.

The Cloud Profiles page opens.

- 3. To create a cloud profile, click New Cloud Profile.
  - a. In the Display Name field, type the name for this cloud profile.
  - b. In the Cloud Storage Provider field, select the cloud provider.
  - c. In the fields that appear for the selected cloud provider, provide the credentials and any additional information that is required to access this particular cloud object store.
  - d. Click Save.

# Edit a cloud profile

# Procedure

- 1. From the **On-Prem CloudBoost Management Console**, open the **Cloud Profiles** page.
- 2. To change information for an existing cloud profile, click Edit.
  - a. On the Edit a Cloud Profile page, change any fields necessary.

b. Click Save.

# Validate cloud storage credentials

Use the cloud storage credential validator, sometimes referred to as the *blobstore validator (BSV)*, to validate the cloud storage credentials that you intend to use with the CloudBoost appliance.

### Before you begin

- Configure the CloudBoost appliance with a valid cloud storage provider.
- The NTP must be configured.

# Note

If the date and time of the ESX host, CloudBoost virtual machine and object store are out of sync, then the validation fails. You can sync these to a specific time in the same zone or to an NTP.

# Procedure

- 1. Connect to the CloudBoost CLI.
- 2. To see a list of valid cloud profiles, type the following command:

```
diagnostics bsv-cli "--cloud profile id="
```

# Note

The quotation marks are required.

The result should be similar to the following output, but with a list of available cloud profiles.

```
Can't find cloud profile with ID . Possible values are:
1 VSC Virtustream Storage Cloud standard Storage
% Can't find cloud profile with ID
```

To validate the storage credentials against the listed profiles, type the following command:

```
diagnostics bsv-cli "--cloud profile id=1"
```

Note

The quotation marks are required.

The "1" represents the cloud profile to validate as listed in the result of Step 2.

The result should indicate that various BSV CLI commands are being validated.

```
Running BSV CLI with java options: -Djclouds.trust-all-
certs=true -Djclouds.s3.virtual-host-buckets=false
Running BSV CLI with arguments: --provider=s3
--identity=111111@example
```

```
--credential=1234ABCDE/xyz=
--endpoint=https://s3.ecs-fqdn.com validate
```

# **Enable remote client mounts**

When you enable remote client mounts, you create the password that you must use for the task. Share the admin username and new password with anyone who needs to remotely mount with the client.

### Procedure

- 1. Open a CLI window for the appliance.
- 2. Log in with the admin username and password.
- 3. Type the following command, where the value for *password* is the password that you created.

remote-mount-password enable password

# Configuring a new CloudBoost appliance

After you provide basic network information at the CLI, you must use a web browser to finish configuration in the On-Prem CloudBoost Management Console. You can change certain configuration information for an appliance after the initial configuration.

# Before you begin

Define a cloud profile for use with this appliance.

# Procedure

1. Use a web browser and sign in to the On-Prem CloudBoost Management Console as the administrator. Type the On-Prem CloudBoost Management Console address in the following format:

https://<FQDN of each of the CloudBoost appliance>:7443

#### Note

Only the administrator can log into the On-Prem CloudBoost Management Console.

2. In the left menu, click CloudBoost Appliances.

The Appliances page opens.

- 3. Click **CloudBoost Appliances**, click the appliance that you want to configure.
- 4. To change the display name for this appliance from the default FQDN that you set in the CLI, in the **Name** field, type the new display name.
- 5. To minimize clock drift:
  - a. Select Enable NTP.
  - b. Type the hostname or IP address for at least one NTP server.

Consider the following:

- Use the NTP details of the host system on which NetWorker server is installed.
- You can specify multiple servers to provide redundancy in case one or more time servers are unavailable. However, the NTP server validation is done only for one NTP server.
- If the NTP is not enabled, then the CloudBoost appliance inherits the time zone from the host ESXi server.
- 6. To set the frequency of backups, select a schedule for **Backup Frequency**.

# Note

The backups referred to here are for the system state of the appliance and for the stored metadata. This is not a reference to any backup software integration.

- 7. To use asymmetric encryption keys:
  - a. Select Enable backup encryption with asymmetric keys.
  - b. Refer to the displayed instructions to help you create the private and public encryption keys. Only this method of asymmetric key creation is supported for the CloudBoost appliance.
  - c. From the output file that is a result of step b, copy the entire public key and paste it into the text box below the instructions on the **Configure** tab.
  - d. From the output file that is a result of step b, copy the entire private key and paste it somewhere safe. If you created a pass phrase, copy that as well.

# Note

You must safely store the private key and pass phrase. They must be provided to decrypt a recovered backup. Appliances that are backed up using the public key that is provided on the **Configure** tab cannot be recovered without the private key and pass phrase.

- 8. Review the selections and click **Save** to save these settings for the appliance. CloudBoost is configured.
- 9. Download the recovery metadata and the private key.

#### Note

- a. After editing the initial configurations, you must safely store the recovery files. They must be provided during a Disaster Recovery. Appliances that are backed up cannot be recovered without the private key and recovery metadata.
- b. After you acknowledge, the recovery metadata file and private key will be purged from the CloudBoost. If you do not acknowledge, the file will be available for download in the **Pending Action**.

59

# Editing CloudBoost appliance configurations

You can change certain configuration information for an appliance after the initial configuration.

### Procedure

1. Use a web browser and sign in to the On-Prem CloudBoost Management Console as the administrator. Type the On-Prem CloudBoost Management Console address in the following format:

https://<FQDN of each of the CloudBoost appliance>:7443

Note

Only the administrator can log into the On-Prem CloudBoost Management Console.

2. In the left menu, click CloudBoost Appliances.

The Appliances page opens.

3. Click Edit

# Note

You can edit only the NTP server field and the backup frequency.

- 4. Review the changes and click **Save** to save these settings for the appliance. CloudBoost is configured.
- 5. Download the recovery metadata and the private key.

#### Note

- a. You must safely store the recovery metadata and the private key. They must be provided during a Disaster Recovery. Appliances that are backed up cannot be recovered without the private key and recovery metadata.
- b. After you acknowledge, the recovery metadata file and private key is purged from the CloudBoost. If you do not acknowledge, the file will be available for download in the **Pending Action**.

# **CHAPTER 8**

# Configuring NetWorker with a CloudBoost appliance

This chapter applies to configuring NetWorker with a CloudBoost appliance by using backup to the cloud. Cloud-based data protection occurs over a TCP/IP network.

The CloudBoost appliance has an embedded storage node which can be used with the NetWorker server. However, it is recommended that you install the NetWorker storage node on a separate Linux or Windows server and do not use the embedded NetWorker storage node on the CloudBoost appliance.

| • | Configure a CloudBoost device by using an embedded NetWorker storage no                                                                                                    | de |
|---|----------------------------------------------------------------------------------------------------|----|
|   |                                                                                                    | 62 |
| • | Configure a CloudBoost device on an external storage node                                                                                                    | 65 |
| • | Troubleshoot CloudBoost device configuration issues                                                                                                    | 70 |
| • | Report information on cloud backup                                                                                                    | 73 |
|   | and the second second sec |    |

# Configure a CloudBoost device by using an embedded NetWorker storage node

To configure a CloudBoost device to receive backup or clone data, perform the following steps.

You do not require an external storage node when you back up Linux and Windows hosts by using Client Direct.

# Procedure

- 1. In the NetWorker Administration interface
  - a. Click View > Diagnostic Mode.
  - b. Ensure that NetWorker Client Direct is selected.
  - Client Direct backups are enabled by default.
- If remote client mounts are not configured, on the CloudBoost appliance, enable remote client mounts, and then define a password for the *remotebackup* user account:
  - a. Connect to the CloudBoost appliance with the admin account.
  - b. Type the following command:

remote-mount-password enable password

where *password* is the new password for the *remotebackup* user.

- 3. Log in to the NMC GUI as an administrator of the NetWorker server.
- <sup>4.</sup> On the taskbar, click the **Enterprise** icon <sup>(2)</sup>.
- 5. In the navigation tree, highlight a host:
  - a. Right-click NetWorker.
  - b. Select Launch Application. The NetWorker Administration window appears.
- 6. On the taskbar, click the **Devices** button **=**.
- 7. In the expanded left navigation pane:
  - a. Right-click CloudBoost Appliances.
  - b. Select New Device Wizard.
- 8. On the Select the Device Type page, select CloudBoost, and then click Next.
- 9. Review the CloudBoost Preconfiguration Checklist page, and then click Next.
- 10. On the CloudBoost Configuration Options page, perform the following tasks:
  - a. In the CloudBoost Storage group box:
    - a. Select Use Embedded Storage Node.
    - b. Select an embedded storage node.
  - b. In the CloudBoost appliance group box, select one of the following options:
    - To use a CloudBoost appliance that you have previously configured on the NetWorker server, select Use an existing CloudBoost appliance.

- To create a CloudBoost appliance, select **Create a new CloudBoost appliance** and then type a descriptive name.
- c. In the **Hostname (FQDN)** field, type the Fully Qualified Domain Name (FQDN) of the CloudBoost appliance.
- d. In the **Username** field, type remotebackup.
- e. In the **Password** field, type the password for the *remotebackup* account, which you defined on the CloudBoost appliance by using the remotemount command.
- f. In the **Configuration Method** group box, select the file system on the CloudBoost appliance that NetWorker uses as the target data device:

Figure 5 Device Configuration Wizard: CloudBoost Configuration Options

| Select the Device Type                          | CloudBoost Storage                              |                                                                                            |  |
|-------------------------------------------------|-------------------------------------------------|--------------------------------------------------------------------------------------------|--|
| CloudBoost Preconfiguration<br>Checklist        | Use Embedded Storage<br>Default storage node of | f the Cloud Boost Applance will be used.                                                   |  |
| CloudBoost Configuration<br>Options             | Use External Storage N                          | lode                                                                                       |  |
| Browse and Select the<br>CloudBoost Device Path | CloudPoost Appliance                            |                                                                                            |  |
| Configure the CloudBoost Pool                   | Use an existing CloudB                          | innet Annianne                                                                             |  |
| Review Configuration Settings                   | ip-10-13-144-31.us-we                           | est-1.compute internal                                                                     |  |
| Check Results                                   | Create new CloudBoost Appliance                 |                                                                                            |  |
|                                                 | CloudBoost Attributes                           | p-10-13-144-31.us-west-1.compute.internal                                                  |  |
|                                                 | CloudBoost Credentials                          |                                                                                            |  |
|                                                 | User name:                                      | remotebackup                                                                               |  |
|                                                 | Password:                                       |                                                                                            |  |
|                                                 | Configuration Method                            |                                                                                            |  |
|                                                 | Browse & Select (Rect     Browse the CloudBoos  | ommended)<br>t file system and salect folders that NatiVorker will use as a target device. |  |
|                                                 |                                                 | t nie system and select towers mat retrivorker will use as a target device.                |  |
|                                                 | () Manual                                       |                                                                                            |  |

- a. Select Browse & Select.
   The Browse and Select the CloudBoost Device PathCloudBoost window appears.
- b. In the /mnt/magfs/base directory, create a folder with write access enabled. Use a unique name. For example: /mnt/magfs/base/CB01

The CloudBoost appliance creates a share on  $/{\tt mnt/magfs/base}$ . The NetWorker software requires that each CloudBoost device has a unique, customer named, folder.

Note

You cannot create folders outside of the  $\mbox{mnt/magfs/base}$  directory.

c. Select the folder that you just created.

NetWorker validates the CloudBoost username and password that you specified. NetWorker also updates the **NetWorker Device Name** and **Storage Path** fields with the information.

g. Click Next.

**Figure 6** Device Configuration Wizard: Browse and Select the CloudBoost Device Path

|                        |                                 |               |              |                |            |             |   | New Folder | Remove Folder |
|------------------------|---------------------------------|---------------|--------------|----------------|------------|-------------|---|------------|---------------|
|                        | 11.us-west-1.c<br>Boost_Device_ | ompute.intern | al:/mnt/mag  | fs             |            |             |   |            |               |
| letWorker Device Name  |                                 | Storage Pat   | h <b>-</b>   |                |            |             |   |            |               |
| p-10-13-144-222.us-wes | st-1.compute                    | base/Cloud    | Boost_Devic  | :e_1           |            |             |   |            |               |
|                        |                                 |               |              |                |            |             |   |            |               |
| letWorker Device Name: | ip-10-13-144                    | I-222.us-wes  | st-1.compute | : internal: ba | se/CloudBo | ost_Device_ | 1 |            |               |

11. On the CloudBoost Pool Configuration page, perform the following steps:

#### Note

For detailed information about NetWorker media pools, refer to the *NetWorker Administration Guide*.

- a. Ensure that Configure Media Pools for devices option is selected.
- b. In the **Devices** table, select the NetWorker device for the CloudBoost appliance.
- c. In the **Pool Type** box, depending on the use case, select one of the following:
  - Backup
  - Backup Clone

d. In the Pool box:

- To use a new pool, select Create and use a new Pool, and then type a pool name.
- To use an existing pool, select **Use an existing Pool** and choose a pool that contains at least one CloudBoost device.

### Note

The pool that you select cannot contain other device types such as AFTD and DD Boost devices.

e. Ensure that Label and Mount device after creation is selected.

## f. Click Next.

Figure 7 Device Configuration Wizard: Configure the CloudBoost Pool

| Storage Path       | Networker Device Name          | Pool Type | P001               | Label |
|--------------------|--------------------------------|-----------|--------------------|-------|
| base/cloudBoost_De | Ip-10-13-144-222.us-west-1.com | Васкир    | ipT013144310SWest1 | ~     |
|                    |                                |           |                    |       |
|                    |                                |           |                    |       |
| Pool Type          |                                |           |                    |       |
| Backup             |                                |           |                    |       |
| Backup Clone       |                                |           |                    |       |
|                    |                                |           |                    |       |
| Pool               |                                |           |                    |       |
| Oreate and use a   | new Pool                       |           |                    |       |
| ip101314431usw     | est1computeinternal            |           |                    |       |
| Use an exisiting P | 9001                           |           |                    |       |
| Pool1              | Mikethi                        |           | -                  |       |
|                    |                                |           |                    |       |

- 12. On the Review the Device Configuration page:
  - a. Review the settings.
  - b. Click Configure.
- 13. On the Check results page:
  - a. Review whether the devices were successfully configured or if any messages appeared.
  - b. Click Finish.
  - c. To change any of the settings, click **Back** to the correct wizard page.

#### After you finish

If the Device Configuration wizard does not create a CloudBoost device, manually create an embedded storage node that corresponds to the embedded storage node that you created with the wizard. After the nsrsnmd daemon starts on the CloudBoost appliance, create a CloudBoost device.

# Configure a CloudBoost device on an external storage node

For large scale deployments, the recommendation is to use an external storage node.

# Procedure

1. In the NetWorker Administration interface, click **View** > **Diagnostic Mode**, and ensure that NetWorker **Client Direct** is selected.

Client Direct backups are enabled by default.

- 2. Log in to the NMC GUI as an administrator of the NetWorker server.
- <sup>3.</sup> On the taskbar, click the **Enterprise** icon 😂.
- 4. In the navigation tree, highlight a host:
  - a. Right-click NetWorker.
  - b. Select Launch Application. The NetWorker Administration window appears.

- 5. Create a storage node:
  - a. From the navigation tree, right-click **Storage Nodes** and select **New**.

The Create Storage Node windows appear with the General tab displayed.

- b. Set the Identity attributes:
  - a. In the Name field, specify the hostname of the NetWorker storage node.
  - b. In the Type of Storage Node field, select SCSI.
- c. In the **Status** attributes, review or set the storage node status:
  - Storage node is configured indicates that a device has been configured on this storage node.
  - Enabled indicates that the storage node is available for use:
    - Yes indicates an available state.
    - No indicates a service or disabled state. New device operations cannot begin and existing device operations might be canceled.
  - **Ready** indicates that the storage node is ready to accept device operations.
- 6. On the taskbar, click the **Devices** button **a**.
- 7. Expand Devices in the left navigation pane:
  - a. Right-click the CloudBoost device.
  - b. Select New Device Wizard.

The Device Configuration Wizard window appears.

- 8. On the Select the Device Type page:
  - a. Select CloudBoost.
  - b. Click Next.
- 9. Review the CloudBoost Preconfiguration Checklist page, and then click Next.
- 10. On the CloudBoost Configuration Options page, perform the following tasks:
  - a. In the CloudBoost Storage group box:
    - a. Select Use External Storage Node.
    - b. Select an external storage node.
  - b. In the CloudBoost Appliance group box, select one of the following options:
    - To use a CloudBoost appliance that you have previously configured on the NetWorker server, select **Use an existing CloudBoost appliance**.
    - To create a CloudBoost appliance, select **Create a new CloudBoost appliance** and specify a descriptive name.
  - c. In the **Hostname (FQDN)** field, specify the Fully Qualified Domain Name (FQDN) of the CloudBoost appliance.
  - d. In the **Username** field, type remotebackup.
  - e. In the **Password** field, type the password for the *remotebackup* account, which you defined on the CloudBoost appliance by using the remotemount command.

# f. In the Configuration Method group box, select Browse & Select.

# The Browse and Select the CloudBoost Device Path page appears.

Figure 8 Device Configuration Wizard: CloudBoost Configuration Options

| Select the Device Type<br>CloudBoost Preconfiguration<br>Checklist                                                                                                    | CloudBoost Storage Use Embedded Storage Default atorage node of the Cloud Boost Appliance will be used.                                           |  |  |  |
|----------------------------------------------------------------------------------------------------|----------------------------------------------------------------------------------------------------|--|--|--|
| CloudBoost Configuration                                                                                                    | Use External Storage Node     In-10-13-144-222 us-west-1 compute internal                                                                         |  |  |  |
| <ul> <li>Browse and Select the<br/>CloudBoost Device Path</li> <li>Configure the CloudBoost Pool</li> <li>Review Configuration Settings</li> <li>Check Results</li> </ul> | CloudBoost Appliance<br>③ Use an existing CloudBoost Appliance<br>[p-10-13-144-31.us-west-1.compute internal<br>○ Create new CloudBoost Appliance |  |  |  |
|                                                                                                    | CloudBoost Attributes Hostname (FODN): Ip-10-13-144-31.us-west-1.compute internal                                                                 |  |  |  |
|                                                                                                    | CloudBoost Credentials User name: Password:                                                                                                    |  |  |  |
|                                                                                                    | Configuration Method                                                                                                    |  |  |  |

- On the Browse and Select the CloudBoost Device Path page, select the file system on the CloudBoost appliance that NetWorker uses as the target data device:
  - a. Select New Folder.
  - b. Create a folder in the /mnt/magfs/base directory. Use a unique name.

For example: /mnt/magfs/base/CB01

Configure the CloudBoost appliance to cloud profile, the CloudBoost appliance creates a share on /mnt/magfs/base. The NetWorker software requires that each CloudBoost device has a unique, customer named, folder.

Note

You cannot create folders outside of the /mnt/magfs/base directory.

- c. Select the folder that you just created.
- d. Ensure that the storage path that you specify exists in a subfolder in the /mnt/magfs/base directory with write access enabled.

NetWorker updates the **NetWorker Device Name** and **Storage Path** fields with the required information.

e. Click Next.

| Image: Ip-10-13-144-31.us-west-1.compute.internal/imnt/magfs         Image: Image: I |                        |               |                                                           | New Folder | Remove Folder |
|----------------------------------------------------------------------------------------------------|------------------------|---------------|-----------------------------------------------------------|------------|---------------|
| NetWorker Device Name       Storage Path ▼         p-10-13-144-222.us-west-1.compute       base/CloudBoost_Device_1         IetWorker Device Name:       [p-10-13-144-222.us-west-1.compute.internal:base/CloudBoost_Device_1]         IetWorker Device Name:       [p-10-13-144-222.us-west-1.compute.internal:base/CloudBoost_Device_1]         Itorage Path:       [base/CloudBoost_Device_1]                                                                                                    | ⊡—                     | 1.us-west-1.c | ompute.internal:/mnt/magfs                                |            |               |
| etWorker Device Name: [ip-10-13-144-222.us-west-1.compute.internat.base/CloudBoost_Device_1] torage Path: [base/CloudBoost_Device_1]                                                                                                    | NetWorker Device Name  |               | Storage Path 💌                                            |            |               |
| torage Path: base/CloudBoost_Device_1                                                                                                    | p-10-13-144-222.us-wes | t-1.compute   | base/CloudBoost_Device_1                                  |            |               |
| itorage Path: base/CloudBoost_Device_1                                                                                                    | letWorker Device Name: | ip-10-13-144  | I-222.us-west-1.compute.internal/base/CloudBoost_Device_1 |            |               |
|                                                                                                    | itorage Path:          | base/CloudE   | ioost_Device_1                                            |            |               |

Figure 9 Device Configuration Wizard: Browse and Select the CloudBoost Device Path

12. On the Configure the CloudBoost Pool page, perform the following steps:

# Note

For detailed information about NetWorker media pools, refer to the *NetWorker Administration Guide*.

- a. Ensure that the Configure Media Pools for devices is selected.
- b. In the **Devices** table, select the NetWorker device for the CloudBoost appliance.
- c. In the **Pool Type** box, depending on the deployment, select either of the following:
  - Backup
  - Backup Clone

d. In the **Pool** box, perform either of the following steps:

- To use a new pool, select Create and use a new Pool and specify a pool name.
- To use an existing pool, select **Use an existing Pool** and select a pool that contains at least one CloudBoost device.

#### Note

The pool that you select cannot contain other device types such as AFTD and DD Boost devices.

- e. Leave Label and Mount device after creation selected.
- f. Click Next.

Figure 10 Device Configuration Wizard: Configure the CloudBoost Pool

| Storage Path 💌     | NetWorker Device Name          | Pool Type | Pool               | Label    |
|--------------------|--------------------------------|-----------|--------------------|----------|
| base/CloudBoost_De | ip-10-13-144-222.us-west-1.com | Backup    | ip101314431uswest1 | <i>~</i> |
|                    |                                |           |                    |          |
|                    |                                |           |                    |          |
| Pool Type          |                                |           |                    |          |
| Backup             |                                |           |                    |          |
| Backup Clone       |                                |           |                    |          |
|                    |                                |           |                    |          |
| Pool               |                                |           |                    |          |
| Create and use a   | new Pool                       |           |                    |          |
| ip101314431usw     | est1computeinternal            |           |                    |          |
| Use an exisiting P | Pool                           |           |                    |          |
| Peolt              |                                |           | -                  |          |

- 13. Review the configuration settings, and then click **Next**.
- 14. On the **Check Results** page, check and verify that the device configuration was successful.

| 0                                                                | Device Configuration Wizard                                                                                                    |
|------------------------------------------------------------------|----------------------------------------------------------------------------------------------------|
| Device Configuration Results<br>Results of device configuration. |                                                                                                    |
| Select the Davise Tune                                           |                                                                                                    |
| Claud Parat Present Superior                                     | Adding new directory on Storage Node ip-10-13-144-31.us-west-1.compute.internal                                                       |
| CloudBoost Preconfiguration<br>Checklist                         | New Directory: /mnt/magfs/base/CloudBoost_Device_1                                                                                    |
| CloudBoost Configuration                                         | Adding new CloudBoost Device "rd=ip-10-13-144-222.us-west-1.compute.internal:base/CloudBoost_Device_1"                                |
| Options                                                          | CloudBoost Device Name: rd=ip-10-13-144-222.us-west-1.compute.internal:base/CloudBoost_Device_1                                       |
| Browse and Select the                                            | Device Access Information: ip-10-13-144-31.us-west-1.compute.internal:base/CloudBoost_Device_1                                        |
| CloudBoost Device Path                                           | Password: ******                                                                                                    |
| Configure the CloudBoost Pool                                    | Hostname(FQDN): ip-10-13-144-31.us-west-1.compute.internal                                                                            |
| Review Configuration Settings                                    | Adding new Label Template "ip101314431uswest1computeinternal"                                                                         |
| Check Results                                                    | Label Template Name: ip101314431uswest1computeinternal                                                                                |
|                                                                  | Adding new Pool "ip101314431uswest1computeinternal"                                                                                   |
|                                                                  | Pool Name: ip101314431uswest1computeinternal<br>Pool Type: Backup                                                                     |
|                                                                  | LabelTemplate: ip101314431uswest1computeinternal<br>Devices: rd=ip-10-13-144-222.us-west-1.compute.internat.base/CloudBoost_Device_1  |
|                                                                  | Labeling device "rd=ip-10-13-144-222.us-west-1.compute.internal:base/CloudBoost_Device_1"                                             |
|                                                                  | Device Name: rd=ip-10-13-144-222.us-west-1.compute.internal.base/CloudBoost_Device_1<br>Pool Name: ip101314431us.west1computeinternal |

Figure 11 Device Configuration Wizard: Check Results Page

# Results

After the CloudBoost device has been configured with the NetWorker external storage node, the following information displays:

- The Name field points to the NetWorker external storage node.
- The Device access information field points to the CloudBoost appliance.
- The media type is specified as **CloudBoost**.

Figure 12 Device information

| Devices     Deta Domain Systems | Devices                                 |                                                |                           |  |  |
|---------------------------------|-----------------------------------------|------------------------------------------------|---------------------------|--|--|
| CloudBoost Appliances           | Showing: 0 of 0 Items Clear All         |                                                |                           |  |  |
| ip-10-13-144-229.us-we          | Search name                             | Search device access information               | Search volume name        |  |  |
| - (ip-10-13-144-156.us-we:      | Name 👻                                  | Device access information                      | Volume name               |  |  |
| ip-10-13-144-31.us-west         | rd=ip-10-13-144-222.us-west-1.compute.i | ip-10-13-144-31.us-west-1.compute.internal.bas | ip101314431uswest1compute |  |  |
| - NAS Devices                   |                                         |                                                |                           |  |  |

| eneral Configuration Adv   | anced \ Information \ Volume \ Operations                                                                                                    | Cloud Restri | cted Data Zones \ Miscellaned | us \ |
|----------------------------|----------------------------------------------------------------------------------------------------|--------------|-------------------------------|------|
| Identity                   | 1 1 1 .                                                                                                    | · · ·        | Status                        |      |
| Name:                      | rd=ip-10-13-144-222.us-west-1.compute.                                                                                                    | internal:bas | Enabled:                      | Yes  |
| Comment:                   |                                                                                                    |              | Read only:                    |      |
| Device access information: | ip-10-13-144-31.us-west-1.compute.inter                                                                                                    | al:base/Cld  | Auto media management:        |      |
|                            |                                                                                                    |              | Library Affiliation           |      |
|                            |                                                                                                    |              | Parent jukebox:               |      |
|                            | I 2000 Control of the second second secon | Þ            |                               |      |
| Description:               | CB_31_Linux ESN In Built NW8677                                                                                                    |              | Cleaning                      |      |
| Media type:                | Cloud Boost                                                                                                    | ~            | Cleaning required:            |      |
| Media family:              | disk                                                                                                    | -            | Cleaning interval:            |      |
|                            |                                                                                                    |              |                               |      |

# Figure 13 Device properties

# **Troubleshoot CloudBoost device configuration issues**

This section provides information about the error messages that might appear when you configure a NetWorker device for the CloudBoost appliance.

# Setting the configuration options for the CloudBoost SDK

You can set the configuration option for the CloudBoost SDK by creating the <code>nsrcbconfig</code> file to pass specific set of configuration option to CloudBoost library.

# Procedure

1. Perform one of the following action sequences depending on the operating system:

| Operating<br>system | Procedure                                                                                                    |
|---------------------|----------------------------------------------------------------------------------------------------|
| Windows             | a. Open Notepad, and create the nsrcbconfig file with the configuration options.                                                                                                    |
|                     | <pre>b. Save the file in <installation directory="">\Emc Networker\nsr\debug\ directory without an extension.</installation></pre>                                                          |
| Linux               | <ul> <li>a. Open the terminal.</li> <li>b. Create nsrcbconfig file without an extension in<br/>the /nsr/debug/ directory and update the file with the<br/>configuration options.</li> </ul> |

You can add one of more configuration options from the following table.

Table 14 Configuration options

| Configuration options | Description                                                                                                    |
|-----------------------|----------------------------------------------------------------------------------------------------|
| v (lower case only)   | Provides the capability of different log levels that ranges from 0-5. Greater the number, more the debug logs printed in /nsr/logs/cloudboost/*                                                                                                    |
| maxLogFiles           | Controls the number of log files that are retained in /nsr/<br>logs/cloudboost/ folder. The default value is 10. The<br>maximum value is 50.                                                                                                    |
| max_log_size          | Limits the size of log files. When the value reaches the maximum file size, the files is zipped and the log continues in a new file. The default size of log file is 10 MB.                                                                                  |
| curlConnectTimeout    | This is the timeout value for establishing connection to<br>object store. This can be set to a higher value (in msec) if<br>there are connection failures with an error message<br>"BAD_NETWORK_PATH or Transfer error". The default<br>value is 20000 msec. |
| cacheLocation         | It is the directory where CloudBoost SDK stores the blob cache. You must create the directory incase if it does not exist. The default location is /nsr/logs/cloudboost/folder.                                                                              |
| log_dir               | It is the directory where the CloudBoost SDK writes log<br>files. If it is not present, then you must create it. The default<br>location is /nsr/logs/cloudboost/ folder.                                                                                    |

The following example creates a nsrcbconfig file in /nsr/debug/nsrcbconfig location.

```
[root@ip-xx-xx-xx /]# cat /nsr/debug/nsrcbconfig
v=5
maxLogFiles=15
max_log_size=100
curlConnectTimeout=30000
```

# Improve clone performance

For a new installation of NetWorker, the **Disable (RPS)** Clone attribute is selected by default. For NetWorker 9.0.1 and later, the **Disable (RPS)** Clone attribute is cleared by default. If you are upgrading to NetWorker 19.1, the **Disable (RPS)** Clone attribute keeps the previously assigned setting.

To improve clone performance, consider the following facts:

- For concurrent cloning workloads, select the Disable (RPS) Clone attribute.
- Ensure that the number of source and destination volumes match. This step avoids contention between the source and destination volumes and reduces the chances of clone failure.

To clear or select the Disable (RPS) Clone attribute, perform the following steps.

#### Procedure

1. Open the Administration window.

- 2. Right-click the NetWorker server name in the left pane.
- 3. Select Properties.
- 4. In the Configuration tab, clear or select the Disable RPS Clone attribute.

# Cannot retrieve the version of the CloudBoost appliance

This error message appears when the NetWorker server cannot determine the version of NetWorker that is running on the CloudBoost appliance.

To resolve this issue, contact Technical Support for access to the CLI and ensure that the following criteria are met.

- The NetWorker daemon nsrexecd is started on the appliance:
  - 1. Log in to an SSH terminal with the Maginatics user account.
  - 2. Type the following command:

ps -ef | grep nsr

- 3. Confirm that the nsrexecd process appears.
- 4. If the nsrexecd daemon does not appear, type the following command to start the nsrexecd process on the appliance:

sudo service networker start

 Forward and reverse name resolution is correctly configured for the CloudBoost appliance and the NetWorker server host.

# The selected CloudBoost appliance is unsupported for device type "CloudBoost"

If the NetWorker server and the CloudBoost appliance cannot communicate with each other, this error message appears.

The host and DNS entries were not updated between the CloudBoost appliance and the NetWorker.

# **Directory not found**

This error appears when the NetWorker server cannot access the file system on the CloudBoost appliance.

To resolve this issue, ensure that the  $/{\tt mnt/magfs}$  folder exists on the CloudBoost appliance and is mounted.

# Note

For NetWorker 9.1.1 and later, the <code>/mnt/magfs/base</code> folder is validated when a CloudBoost device is created. You cannot create a device in a folder other than <code>/mnt/magfs/base</code>.

# Unable to connect to the CloudBoost appliance: LOGON\_FAILURE error

This error appears in the following scenarios:

- The password that is specified for the remotebackup user is incorrect.
- The remotebackup user does not exist on the CloudBoost appliance.
### Adding a CloudBoost 2.2.2 appliance fails with an error "unable to resolve"

Perform the following steps to add a CloudBoost appliance 2.2.2 in the NetWorker server running on 18.0 or later in the absence of reverse DNS.

#### Procedure

- 1. Download the NetWorker client and storage node package for Linux from the Online Support website to a temporary location.
- 2. Stop the NetWorker process using the nsr shutdown command.
- 3. Install the client and storage node by running the dpkg command: *dpkg -i* package package..

dpkg -i lgtoclnt\_18.0\_amd64.deblgtonode\_18.0\_amd64.deb

4. Start the NetWorker daemons by typing the following command:

| Initialization system | Command                     |  |
|-----------------------|-----------------------------|--|
| sysvinit              | /etc/init.d/networker start |  |
| systemd               | systemctl start networker   |  |

5. Add the CloudBoost appliance using the NetWorker character-based interface (nsradmin) and then, label and mount the appliance.

# **Report information on cloud backup**

Use cloud backup information to monitor backup costs and help optimize the cloud backups.

Cloud backup information can be obtained from the following sources:

- Cloud backup and recover reports in the NMC.
- The mminfo command

Use the mminfo -avot command to get information on how much data is consumed in a cloud backup. The *NetWorker Command Reference Guide* and the UNIX man pages provide more information about how to use the mminfo command.

Configuring NetWorker with a CloudBoost appliance

# **CHAPTER 9**

# Perform a CloudBoost Appliance Recovery

This section includes the following topic:

| • | Recovering | CloudBoost | Appliance | 76 |
|---|------------|------------|-----------|----|
|---|------------|------------|-----------|----|

# **Recovering CloudBoost Appliance**

You can recover the CloudBoost appliance by using the recovery metadata and private key.

#### Before you begin

- 1. You must have the recovery metadata and the private key.
- 2. The recovery target appliance must be running the same version of the CloudBoost software as that of the failed appliance

#### Procedure

- 1. Deploy a second CloudBoost appliance to restore the metadata from backups that are stored in the cloud.
- Connect to CloudBoost through CLI and validate whether the date and time are in sync between the ESX server, CloudBoost virtual machine and the object store.
- 3. Use a web browser to sign in to the On-Prem CloudBoost Management Portal.
- 4. In the left menu, click Appliance Recovery.
- 5. Upload the metadata file and the private key and click Preview
- 6. Review the recovery information and click Start Recovery.

#### After you finish

In the left menu, click CloudBoost Appliance and validate the configurations.

# **CHAPTER 10**

# Monitoring, Managing, and Supporting a CloudBoost Appliance

This section includes the following topics:

| • | Monitoring CloudBoost                                  |    |
|---|--------------------------------------------------------|----|
| • | Upgrade a CloudBoost appliance                         | 78 |
| • | CloudBoost integration with EMC Secure Remote Services | 79 |
| • | Register CloudBoost with EMC Secure Remote Services    | 80 |
| • | Configuring average chunk size                         | 81 |
| • | Specifications for the chunk size setting              | 81 |

# **Monitoring CloudBoost**

CloudBoost is integrated with EMC Secure Remote Services (ESRS), which can be enabled to monitor the health of the appliances. If CloudBoost appliances are not registered with ESRS, you must monitor health, collect and review logs, and when necessary, contact Support.

## Upgrade a CloudBoost appliance

You can upgrade the CloudBoost appliance software in the CLI. During the upgrade, the CloudBoost appliance is unavailable. The appliance will restart after the upgrade is complete.

To review the latest CloudBoost appliance supported features, refer to the following content available on the Support website at <a href="https://support.emc.com">https://support.emc.com</a>.

#### 

If the site cache is enabled in CloudBoost 18.1, then contact the DellEMC support to assist you in disabling the site cache and upgrade to CloudBoost 19.1.

- The CloudBoost Release Notes contains information about new features and changes, fixed problems, known limitations, environment, and system requirements for the latest release.
- The NetWorker E-LAB Navigator provides a complete list of supported products and versions.

#### Note

- CloudBoost 18.2 and later does not support site-cache.
- The upgrade process usually takes 60 minutes or less.

#### Procedure

1. Connect to CloudBoost using an SSH client.

For more information about connecting to CLI, see Connect to the CloudBoost CLI.

 Login to CloudBoost as an administrator and run the following command: upgrade appliance <URL upgrade path>.

#### Note

You must host the image of CloudBoost that you want to upgrade to in your LAN environment. Since downloading the image from the support site requires authentication, CloudBoost will be unable to download the image from the link.

3. Review the warning message, and then type res.

TheCloudBoost upgrade process initiates.

4. Monitor the progress of the upgrade.

#### Note

During an upgrade, some services might temporarily be down or the appliance might go red while it restarts. The services and appliance will return to a normal state after the restart completes.

#### Results

After the upgrade is complete, type status to view CloudBoost version.

#### After you finish

By default, the recovery files are saved as recovery.key and recovery.meta. To prevent accidental overwrite of existing recovery files, Dell EMC recommends that you save the recovery files with a different file name.

#### Note

You must download the recovery information immediately. If you fail to download the recovery file, then you will be unable to perform a disaster recovery on the upgraded CloudBoost appliance.

## CloudBoost integration with EMC Secure Remote Services

EMC Secure Remote Services (ESRS) is a virtual appliance that enables two-way remote communication to monitor system health and to proactively communicate alerts and issues to Customer Support. ESRS is included at no extra charge in the enhanced or premium warranty or maintenance agreement.

#### **Registering EMC Secure Remote Services**

When the CloudBoost appliance is registered with the EMC Secure Remote Services gateway, the appliance continuously communicates with EMC Secure Remote Services, sending status information and reports on a predetermined schedule. Appliance alerts from EMC Secure Remote Services appear in the On-Prem CloudBoost Management Console. When necessary, CloudBoost Technical Support is notified of issues and can open an SSH session with the appliance to obtain additional logs and reports.

#### Auditing

You can audit remote support activity, including the date and time of remote sessions, the ticket number, and the technician who provided the support.

#### Registering

You can allow or deny this remote activity for any reason. When a technical support agent starts a connection through EMC Secure Remote Services, an email that requests access is sent to you. You can choose to grant or deny the request.

If you choose not to register CloudBoost appliances with EMC Secure Remote Services, you must manually monitor the appliances. If any issues arise, contact Support.

#### Installing the EMC Secure Remote Services gateway

You can install the EMC Secure Remote Services gateway version 3.6.0 or later in a VM separate from the CloudBoost appliance. After the CloudBoost appliance is registered in the On-Prem CloudBoost Management Console, you can then also register the appliance with EMC Secure Remote Services.

For information about installing the EMC Secure Remote Services gateway, refer to the EMC Secure Remote Services Virtual Edition topics at the following sites.

- https://support.emc.com/products/37716\_EMC-Secure-Remote-Services-Virtual-Edition
- https://support.emc.com/products/37716\_EMC-Secure-Remote-Services-Virtual-Edition/Topics/pg58757/

#### Note

At the CloudBoost CLI, when you register the appliance with EMC Secure Remote Services, you need to provide the SID from the email that is sent from EMC Secure Remote Services Support, along with the IP address or the URL and serial number. For information about registering the CloudBoost appliance with EMC Secure Remote Services, see Register CloudBoost with EMC Secure Remote Services on page 80.

# **Register CloudBoost with EMC Secure Remote Services**

You can register a CloudBoost appliance with the EMC Secure Remote Services gateway to enable two-way remote communication with Customer Support. EMC Secure Remote Services gateway monitors system health and communicates alerts and issues to Customer Support.

#### Before you begin

The EMC Secure Remote Services gateway must be installed, and the CloudBoost appliance must be registered in the On-Prem CloudBoost Management Console. Remote access must be enabled for the appliance.

#### Note

If a firewall exists between the CloudBoost appliance and the EMC Secure Remote Services gateway server, certain ports such as port 9443, must be open.

#### Procedure

- 1. Find the EMC Secure Remote Services SID in the email from EMC Secure Remote Services Support.
- 2. Have the IP address or URL and the serial number of the installed Secure Remote Services gateway available.
- 3. Connect to the CloudBoost CLI.
- 4. Type the following command:

```
support esrs register esrs_gateway username password sid
gateway_sn
```

where:

- esrs\_gateway is either the IP address or the FQDN for the EMC Secure Remote Services gateway virtual machine.
- *username* and *password* are the credentials that you used to set up the EMC Secure Remote Services gateway.
- *sid* is the EMC Secure Remote Services serial number that EMC Secure Remote Services Support provided in an email.

 gateway\_sn is the serial number for the EMC Secure Remote Services gateway.

#### Note

If you see this message, Approval Request Pending - Contact EMC Customer Support, contact Customer Support and ask for the device registration in EMC Secure Remote Services to be manually approved. After Support approves the request, you can run the command in step 4 again. After a device is successfully registered, you can also use the status command to verify the connection. At the bottom of the window, you will see a list of the EMC Secure Remote Service Server details.

#### Results

The CloudBoost appliance is registered with EMC Secure Remote Services, and continuous support monitoring begins.

# Configuring average chunk size

You can adjust the chunk size in AWS and Azure to reduce API calls and improve backup, restore, and clone performance.

#### Procedure

- 1. Connect to the CloudBoost CLI.
- 2. Authenticate with the administrator password.
- Check the current average chunk size appliance by typing the following command: avgchunksize show
- 4. To change the average chunk size, type the following command: avgchunksize change xxx

Where xxx is the new chunk size setting.

## Specifications for the chunk size setting

You can adjust the chunk size in AWS and Azure to reduce API calls and improve backup, restore, and clone performance.

Consider the following specifications for the chunk size setting:

- The maximum chunk size is 4 MB.
- The maximum average chunk size is 1 MB.
- The minimum average chunk size is 256 KB.
- If the average chunk size is increased, object sizes increase which reduces the overall API calls.
- The compression rate of each chunk is data dependent. Changing the chunk size results in smaller objects from higher compression ratios.

This table lists the workload chunk size specifications.

#### Table 15 Specifications for work load types

| Work load type                                   | Chunk size  |         |       |        |
|--------------------------------------------------|-------------|---------|-------|--------|
|                                                  | File system |         | SQL   |        |
|                                                  | 256 K       | 1024 K  | 256 K | 1024 K |
| Average chunk size in KB with Rabin finger print | 282.29      | 1092.68 | 222   | 1347   |
| Average chunk size in KB with transferring blob  | 294.2       | 1193.36 | 72    | 432    |

This table lists the compressed SQL data specifications.

Table 16 Specification with compressed SQL data

| Work load type                                   | Chunk size |        |  |
|--------------------------------------------------|------------|--------|--|
|                                                  | 256 K      | 1024 K |  |
| Average chunk size in KB with Rabin finger print | 310        | 1240   |  |
| Average chunk size in KB with transferring blob  | 172        | 686    |  |